# 4th Winter School of Computational Chemistry Sharif University of Technology

**Exercise Manual** 

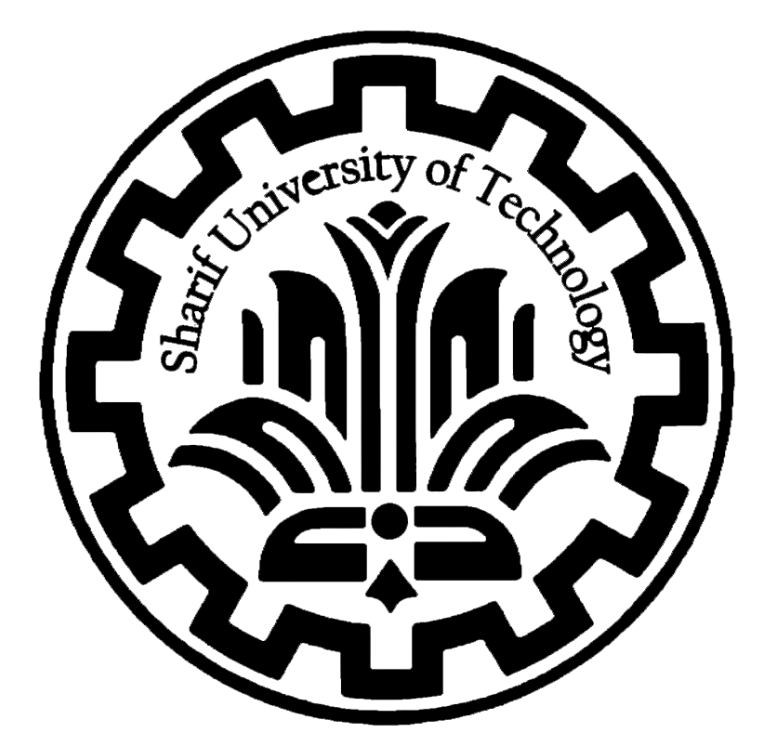

Geometry Optimization, and Frequency Calculation Potential Energy Surface

# Table of Contents

| Geometry Optimization, and Frequency Calculation |    |
|--------------------------------------------------|----|
| Geometry optimizations                           |    |
| Vibrational Frequency                            | 6  |
| Potential Energy Surface                         |    |
| Intro                                            |    |
| O3 Molecule                                      |    |
| Step 1 - Creating the input                      |    |
| Step 2 - Running the job                         |    |
| Step 3 - Analysing the output                    |    |
| Step 4 - Plotting the surface                    | 20 |
| Microsoft Excel                                  |    |
| Python                                           |    |
| C2H4 Molecule                                    |    |
|                                                  |    |

# Geometry Optimization, and Frequency Calculation

### Geometry optimizations

On your desktop, open Avogadro, select **Build**, **Insert**, **Fragment**, and choose the molecule. Click **Insert** on the molecule to add a fragment. Then close the window.

After choosing the fragment, again select **Build** and then **Cartesian Editor** to see the Cartesian coordinate of a molecule.

Now you can copy the coordinates on your input file.

Open any Text Editor you have, Notepad, notepad++, ...and save the file with ".inp" extension.

On your notepad file write the method and basis set and paste the coordinate from Avogadro. Then save the file with the ".inp" extension. (basename.inp)

| ! | B3LYP | Def2-SVP Opt  |               |               |  |
|---|-------|---------------|---------------|---------------|--|
| * | xyz O | 1             |               |               |  |
| Η | _     | 1.1610300000  | 0.0660680000  | 1.0238850000  |  |
| С |       | 0.6578960000  | -0.0044590000 | 0.0639790000  |  |
| Η |       | 1.3351900000  | -0.0830130000 | -0.7814260000 |  |
| С |       | -0.6578350000 | 0.0044580000  | -0.0638470000 |  |
| Η |       | -1.3354850000 | 0.0830070000  | 0.7812720000  |  |
| Η |       | -1.1607960000 | -0.0660610000 | -1.0238630000 |  |
| * |       |               |               |               |  |

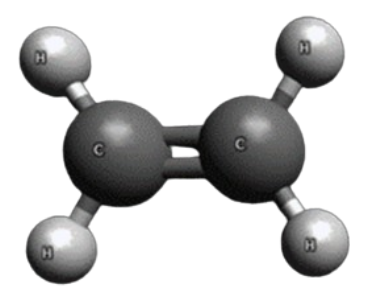

On your desktop, right-click to open a terminal and enter the path of the input file, or go to the folder where orca is located and enter the following command by opening cmd:

#### orca basename.inp > basename.out

Wait for the job to finish (<1 minute) and open basename.out in the related folder To make sure that the run is done correctly, check the statement \*\*\*\*ORCA TERMINATED NORMALLY\*\*\*\* at the end of the output file.

### Generating and Visualizing Molecular Orbital

In this step, we use the new geometry obtained in the optimization run and create a new input file to generate molecular orbitals.

```
! B3LYP def2-SVP
%output
   print[p mos] 1
  print[p basis] 2
end
* xyz 0 1
      1.14763538032723
                              0.06787867944812
                                                     1.04401871500948
  Η
       0.66349268258141
                             -0.00443412366993
                                                     0.06448921374936
  С
       1.32609585559607
                             -0.08470073189697
                                                    -0.80365926899303
  Η
  С
      -0.66349297051130
                              0.00443446347416
                                                    -0.06448407909659
  Η
      -1.32610760697121
                              0.08470054881831
                                                     0.80365397958594
  Η
      -1.14762334102220
                             -0.06787883617369
                                                    -1.04401856025516
```

After generating the input file, run it with the following command on your cmd.

#### orca Ethylene\_MOs.inp > Ethylene\_MOs.out

To visualize Molecular Orbitals, open the output file with Avogadro.

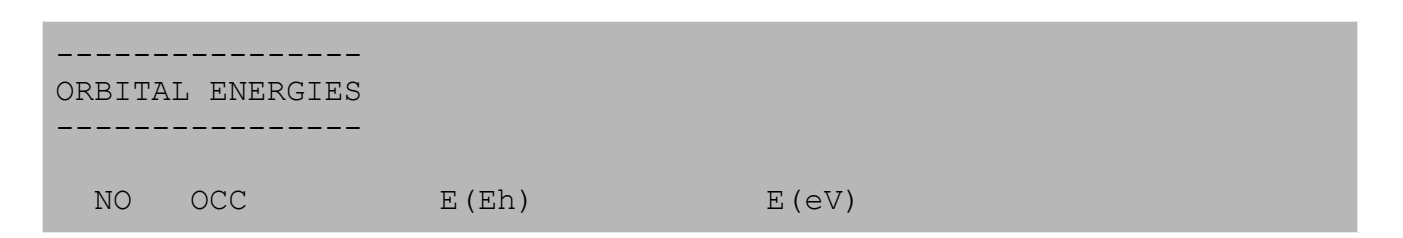

| •  |        | 10 10 0 0 0 0 | 077 0011  |  |
|----|--------|---------------|-----------|--|
| 0  | 2.0000 | -10.18/066    | -277.2041 |  |
| 1  | 2.0000 | -10.186376    | -277.1854 |  |
| 2  | 2.0000 | -0.747885     | -20.3510  |  |
| 3  | 2.0000 | -0.568728     | -15.4759  |  |
| 4  | 2.0000 | -0.463263     | -12.6060  |  |
| 5  | 2.0000 | -0.417991     | -11.3741  |  |
| 6  | 2.0000 | -0.351485     | -9.5644   |  |
| 7  | 2.0000 | -0.272541     | -7.4162   |  |
| 8  | 0.0000 | 0.008706      | 0.2369    |  |
| 9  | 0.0000 | 0.085368      | 2.3230    |  |
| 10 | 0.0000 | 0.104727      | 2.8498    |  |
| 11 | 0.0000 | 0.116508      | 3.1703    |  |
| 12 | 0.0000 | 0.187303      | 5.0968    |  |
| 13 | 0.0000 | 0.327592      | 8.9142    |  |
| 14 | 0.0000 | 0.398945      | 10.8558   |  |
| 15 | 0.0000 | 0.434031      | 11.8106   |  |
| _  |        | _             |           |  |
|    |        |               |           |  |
|    |        |               |           |  |
|    |        | H             | H         |  |

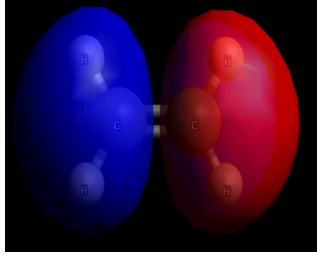

lumo

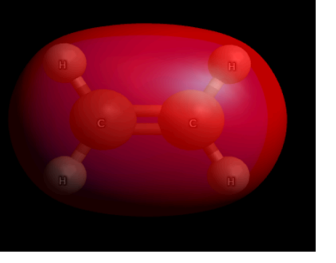

НОМО

Another way to view molecular orbitals is to use the IboView program. You can download it easily here. (<u>http://www.iboview.org/index.html</u>)

From your last calculation on Ethylene\_MOs, go to the MOs folder and write the following command on cmd to generate the molden file:

#### orca\_2mkl Ethylene\_Mos -molden

This command makes the Ethylene\_Mos.molden.input file on your folder.

Lastly, visualize the molden file with iboView software.

Now drag the Ethylene\_MOs.molden.input to iboView software and click on Data Sets

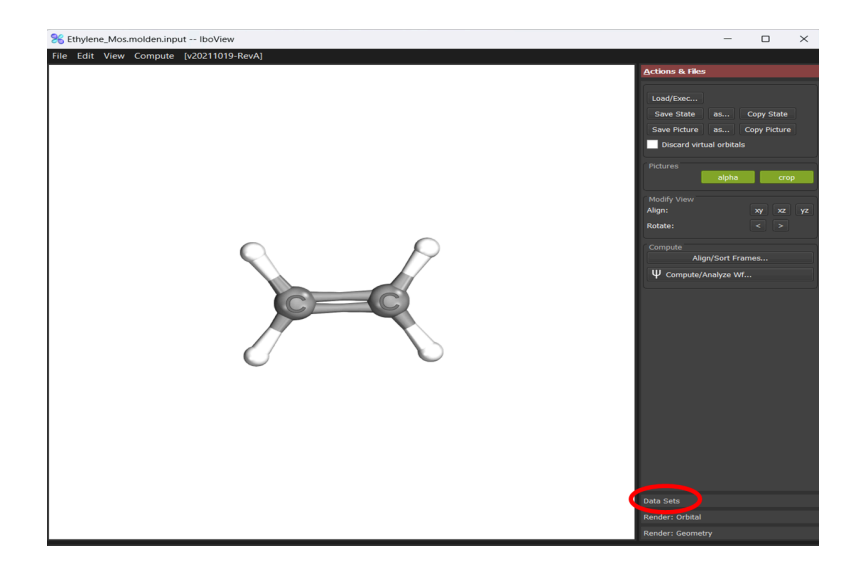

To visualize the HOMO, LUMO, and another orbital, double-click on them to see it. **Be careful!** In Orca, the number of orbitals starts from **0**, but in iboView starts from **1**.

In addition to HOMO and LUMO orbitals, other orbitals such as HOMO-1 and LUMO+1, etc. can be seen along with their energies.

## Vibrational Frequency

In this step, to calculate the frequency of the ethylene molecule, we use the geometry obtained in the optimization step and perform the run using the "Freq" keyword.

| !   | B3L | YP def2-SVP <b>Freq</b> |                   |                   |
|-----|-----|-------------------------|-------------------|-------------------|
| *   | xyz | 0 1                     |                   |                   |
|     | Η   | 1.14763538032723        | 0.06787867944812  | 1.04401871500948  |
|     | С   | 0.66349268258141        | -0.00443412366993 | 0.06448921374936  |
|     | Η   | 1.32609585559607        | -0.08470073189697 | -0.80365926899303 |
|     | С   | -0.66349297051130       | 0.00443446347416  | -0.06448407909659 |
|     | Η   | -1.32610760697121       | 0.08470054881831  | 0.80365397958594  |
|     | Η   | -1.14762334102220       | -0.06787883617369 | -1.04401856025516 |
| ماد |     |                         |                   |                   |

When the input file is ready, run the frequency calculation with the previous command on your cmd.

#### orca Ethylene\_Freq.inp > Ethylene\_Freq.out

After the frequency run is finished, a ".hess" file is created in which the Hessian matrix, vibrational frequencies, and other things are printed. For the Ethylene molecule, the Hessian matrix is 18 ×18:

| -                 |                   |                   |                   |                   |
|-------------------|-------------------|-------------------|-------------------|-------------------|
| 1.0998914565E-01  | 8.4248643389E-03  | 1.1936777570E-01  | 2.5682342318E-04  | 6.3817551171E-05  |
| 8.4252109177E-03  | 2.5458529375E-02  | 2.0259934369E-02  | 1.2501794297E-02  | -8.7829223131E-04 |
| 1.1936813731E-01  | 2.0259074654E-02  | 2.9542958972E-01  | -8.7829119530E-04 | 1.6938826914E-03  |
| -1.0628103169E-01 | -7.8824156633E-03 | -1.0983572034E-01 | 3.5574550200E-04  | 1.5711348706E-03  |
| -7.4971913624E-03 | -3,7718773022E-02 | -1.8616541020E-02 | 5.9814280313E-03  | -3.8672256748E-04 |
| -1.0522790055E-01 | -1.8688519716E-02 | -2.8566931132E-01 | 6.9200834075E-05  | 1.4467981507E-03  |
| 8.8184932786E-03  | -1.0035949944E-03 | -1.1185097967E-02 | -1.4511358524E-04 | 3.0634342206E-05  |
| 1.1788467141E-03  | 2.4609581274E-03  | -1.1729612049E-03 | -8.6933461999E-03 | 8.0307078300E-04  |
| 1,5644329508E-02  | -1.5735127911E-03 | -1.4008439119E-02 | 8.0222207376E-04  | 1.1871138410E-03  |
| -9.1742131674E-03 | 3.5571206712E-04  | 1.5712472733E-03  | -7.8824464280E-03 | -1.0983464984E-01 |
| -2,2007829810E-03 | 5.9814146721E-03  | -3.8668202738E-04 | -3.7718495575E-02 | -1.8616932468E-02 |
| -2.9862195317E-02 | 6.9167493460E-05  | 1.4470819967E-03  | -1.8688884953E-02 | -2.8567352703E-01 |
| 1.4225786877E-03  | -1.4512718696E-04 | 3.0582056654E-05  | -1.0035291736E-03 | -1.1184840825E-02 |
| -1.4605769928F-04 | -8.6932458703E-03 | 8.0303930560E-04  | 2.4609941568E-03  | -1.1729441844E-03 |
| 2.7370726017E-05  | 8.0222503021E-04  | 1.1870314000E-03  | -1.5735278867E-03 | -1.4008279163E-02 |
| -4.7775825619F-03 | 2.5681215290F-04  | 6.37911066666F-05 | 8.4247570687E-03  | 1.1936624598E-01  |
| 2.5682087949E-04  | 1.2501794365E-02  | -8.7829171901E-04 | 2.5458302578E-02  | 2.0260304115E-02  |
| 6.3801758564F-05  | -8.7829156121F-04 | 1.6938825630F-03  | 2.0259444585E-02  | 2.9543384506E-01  |

18 x 18

Also, you can check the vibrational frequency in ".hess" file:

| \$vibration | nal frequencies |
|-------------|-----------------|
| 18          | _               |
| 0           | 0.00000         |
| 1           | 0.00000         |
| 2           | 0.00000         |
| 3           | 0.00000         |
| 4           | 0.00000         |
| 5           | 0.00000         |
| 6           | 822.848401      |
| 7           | 963.665261      |
| 8           | 970.621779      |
| 9           | 1058.064878     |
| 10          | 1220.518021     |
| 11          | 1358.373672     |
| 12          | 1442.789529     |
| 13          | 1697.622040     |
| 14          | 3120.310476     |
| 15          | 3137.442553     |
| 16          | 3207.756935     |
| 17          | 3230,464167     |

The first few frequencies are always zero, for they correspond to the **rotational** and **translational** modes.

#### Vibrational modes:

3N-5 for a linear molecule 3N-6 for non-linear molecule

The "orca\_mapspc" program (part of the ORCA package) can be used to create spectra from an ORCA spectroscopy calculation. The program creates simple text files containing energies and intensities that can then be plotted using any plotting program (e.g. GnuPlot, Origin, Excel, ...).

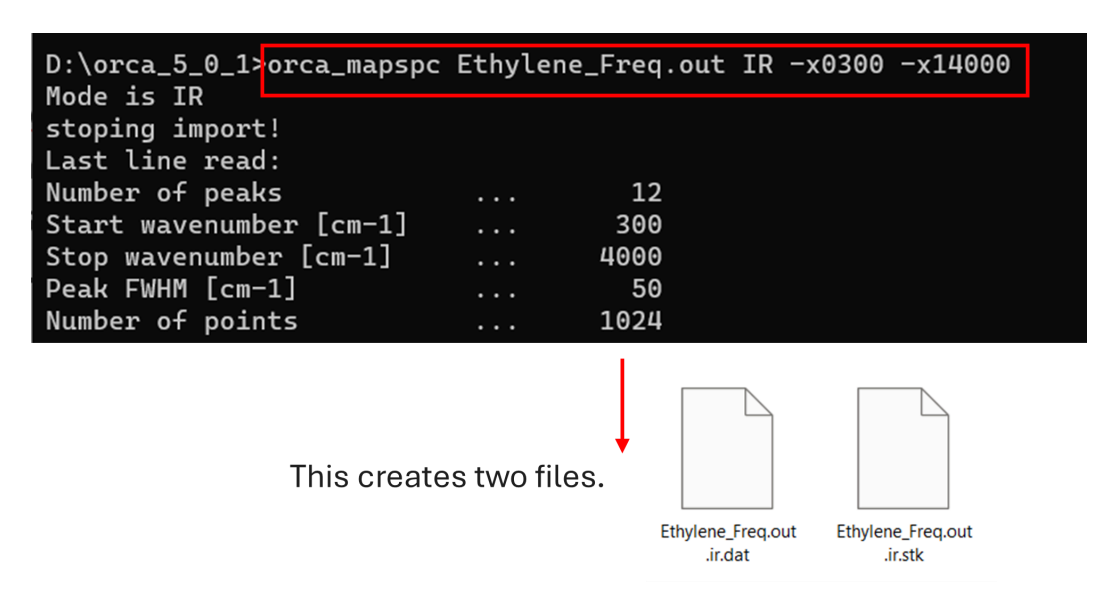

Plotting an IR spectrum in the region 300-4000 cm<sup>-1</sup> using default broadening:

You can copy the data from Ethylene\_Freq.out.ir.dat in Excel to see the IR Spectrum

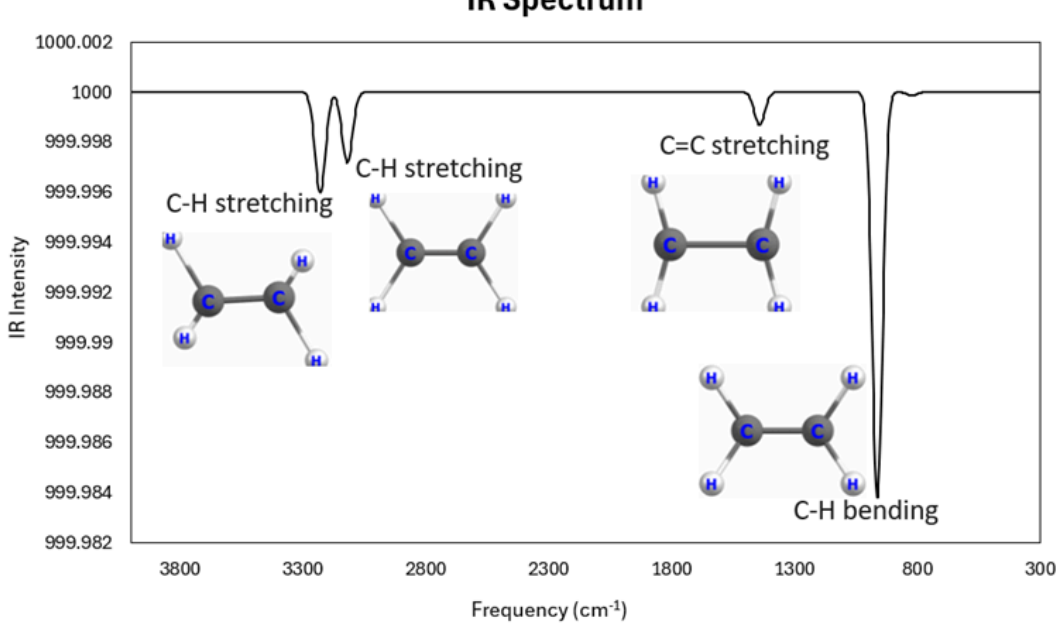

**IR Spectrum** 

Also, we can get the IR spectrum by opening the **output** file of **frequency** in Avogadro and clicking **Show Spectra:** 

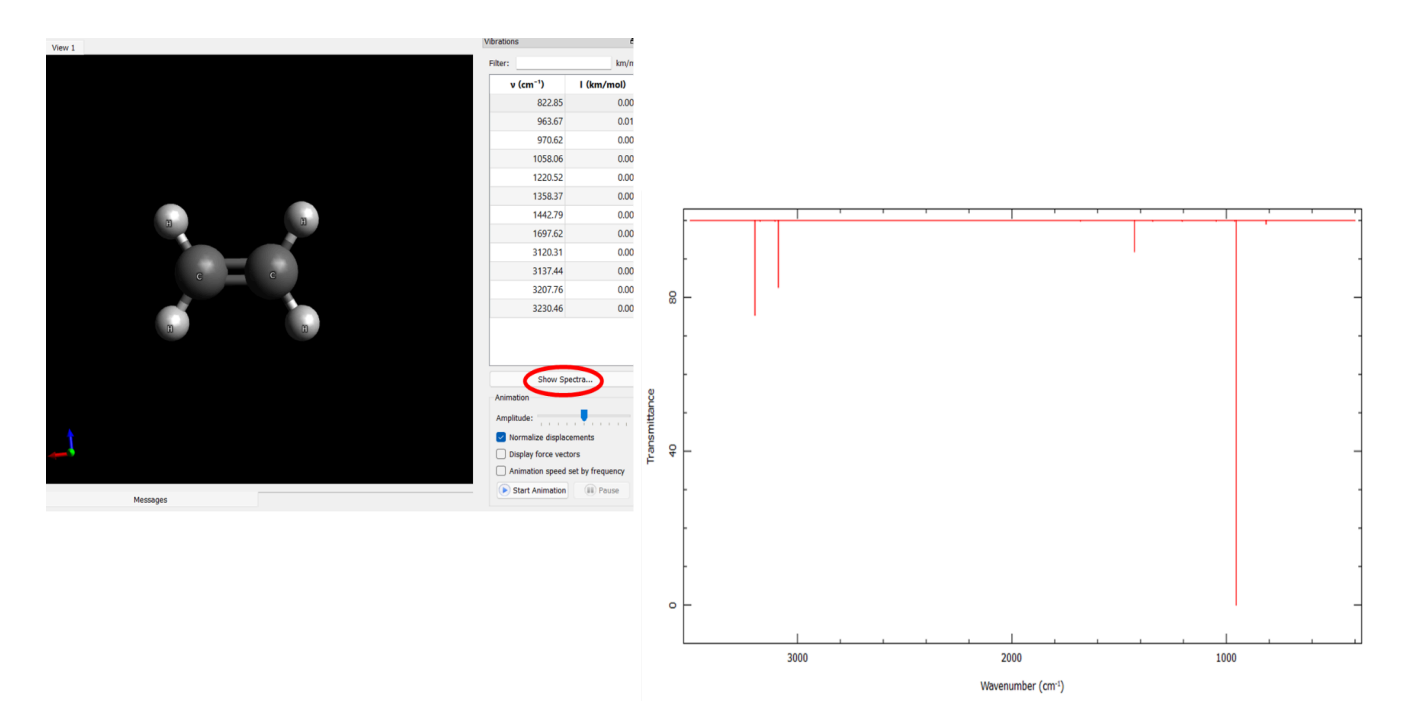

If you want to run vibrational frequency with symmetry, just write the keyword "Usesym" in the input file.

```
! B3LYP def2-SVP Freq Usesym
 xyz 0 1
*
Η
         1.242719034
                           0.000000000
                                             0.931267514
         0.666634020
                           0.00000000
                                             0.00000000
С
Η
         1.242719034
                           0.000000000
                                            -0.931267514
С
        -0.666634020
                           0.000000000
                                             0.00000000
        -1.242719034
                           0.00000000
                                             0.931267514
Η
Η
        -1.242719034
                           0.00000000
                                            -0.931267514
*
```

Finally, to run the "Anharmonic Vibrational Frequency" make this input file, and after running it check the difference between harmonic and anharmonic frequency.

```
! B3LYP def2-SVP ExtremeSCF Freq
!VPT2 # second-order vibrational perturbation theory
```

```
%vpt2
   VPT2
                     On
   AnharmDisp
                     0.05 #anharmonic displacement factor
                    1e-12 # cut-off for Hessian matrix elements
   HessianCutoff
   PrintLevel
                           # VPT2 print level [1, 2, 3, 4]
                     4
   MinimiseOrcaPrint True
end
%method
    Z Tol 1e-14 #The CP-SCF equations should be converged to at least 10-12
end
* xyz 0 1
    0.000000000000 0.06256176106279 0.06256176106280
0
Η
    0.000000000000 -0.06185639479702 0.99929463373422
    0.000000000000 0.99929463373424 -0.06185639479703
Н
*
```

| Fundam      | ental transit                    | tions [1/cm]                     |                                 |
|-------------|----------------------------------|----------------------------------|---------------------------------|
| Mode        | <br>W                            | v                                | Diff                            |
| 0<br>1<br>2 | 1547.788<br>4080.758<br>4191.698 | 1482.523<br>3909.913<br>4016.170 | -65.265<br>-170.845<br>-175.528 |

# Potential Energy Surface

### Intro

The Born-Oppenheimer (BO) approximation is a widely used approximation in molecular physics and quantum chemistry. It is based on the assumption that the motion of atomic nuclei and electrons in a molecule can be separated. The approximation neglects the kinetic energy of the atomic nuclei when describing the electrons in a molecule. The BO approximation leads to the concept of potential energy surfaces (PES), which are effective potentials for the electronic states on which the nuclei can move. These PES are also known as adiabatic potential energy surfaces. The PES is a function of the nuclear coordinates and describes the energy of the molecule as a function of the positions of the nuclei. The Born-Oppenheimer approximation is valid when the distances separating particles are not unusually small, and the kinetic energy of the nuclei is much larger than the electronic energy.

## O<sub>3</sub> Molecule

The  $O_3$  molecule, with a low degree of freedom, serves as a good example for exploring potential energy surfaces. It exhibits two structural isomers: the ozone molecule, considered the more stable form, and iso-ozone. These structures are connected by a transition state, although this exercise does not involve finding it.

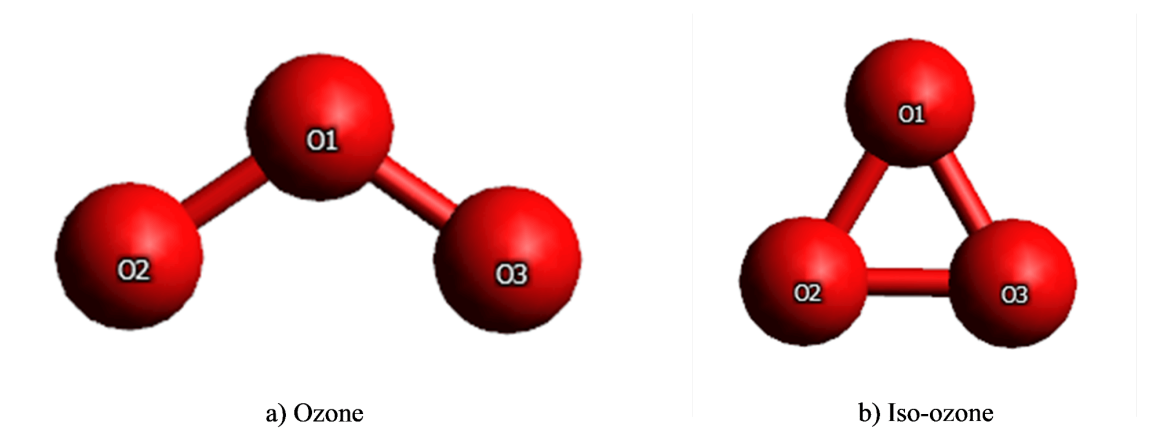

Here, you will learn how to explore the potential energy surface of the O<sub>3</sub> structure concerning the O-O bond distance and O-O-O angle, with experimental values of 1.2717 Å and 116.78°, respectively.

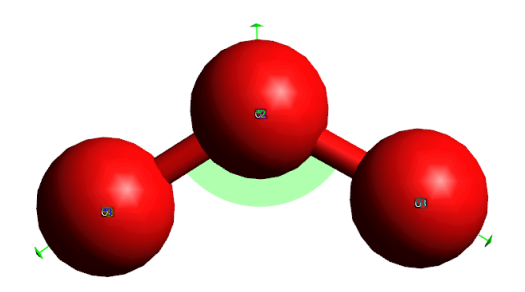

### Step 1 - Creating the input

Create a new folder named "ozone" Open your preferred text editor, write the following input into a new file, and save it in the "ozone" folder with the name "o3.inp":

```
# Two dimensional PES of O3 structure
!PAL2 # Number of CPUs
!HF 3-21G # Method and Basis Set
!LargePrint PrintBasis # Visualisation Options
%scf
               2000 # Maximum number of iterations
     MaxIter
end
%paras
     R = 1.0, 2.0, 21 \# 0-0 bond distance
     Theta = 50, 160, 21 # 0-0-0 angle
end
* int 0 1 # Coordinate system, charge, and multiplicity
0 0 0 0
          0
                     0
                                     0
                     0
                                     0
0 1 0 0
          \{R\}
0 1 2 0
          \{R\}
                     {Theta}
                                     0
```

In this input, within the main block starting with the "!" symbol, three sections are defined. These sections cover the number of processors, the method, and the basis set. The "PAL{N}" keyword specifies the number of CPUs for the job, where "N" is an integer (e.g., PAL2 for two CPUs). Since the focus is solely on learning to explore the potential energy surface, we won't go beyond the Hartree-Fock calculation. A small and simple Pople basis set, 3-21G, is used for the calculation, where "HF" defines the computational method. In the third section of the main block, "LargePrint" and "PrintBasis" options are utilised to visualise the molecular orbital without additional processing, using the Avogadro program.

We define two sub-blocks in this job. The first one is "scf" where we increase the maximum number of iterations using the "MaxIter" option. It's important to note that there is no equal sign in front of "MaxIter" in the input. The next sub-block is "paras," which allows us to scan the two-dimensional potential energy surface (PES) of O<sub>3</sub> by defining two parameters: "R" for the O-O bond distance and "Theta" for the O-O-O angle. "R" includes 21 bond distances between 0.8 Å to 2.0 Å, while "Theta" is defined with 21 angles between 45° to 160°. When defining parameters, the first variable is the starting point, the second is the ending point, and the third is the number of steps. Alternatively, you could provide a list of numbers using brackets. It's worth mentioning that when defining a parameter using a list, you should not use the equal sign.

Finally, we should define the coordinates of the system. The two O-O bonds, having the same value and changing together with the O-O-O angle, constitute the two dimensions of the potential energy surface (PES). It's important to note that the dimension for visualizing the surface is three, as we need to consider the energy dimension along with bond distance and angle.

### Step 2 - Running the job

To run your job, open your terminal. On Linux, press Ctrl+Alt+T together; on Windows, press Win+R, type "cmd" and press enter. MacOS users can search for the terminal app. First, navigate to your input directory (the "ozone" folder you created for your O<sub>3</sub> input file) using the "cd" command in all terminals. For instance, if you've stored your "ozone" folder at "C:\Users\Nima\Desktop\ozone" navigate to it using this command:

```
cd C:\Users\Nima\Desktop\ozone
```

Next, you should call ORCA using its full installation path to run parallel jobs. For example, if I installed ORCA in the "C:\orca504" directory, after ORCA's full path, provide the job's input name, followed by the ">" symbol and its output name. Look at the sample command below to run the O<sub>3</sub> job:

```
C:\orca504\orca o3.inp > o3.out
```

Now, you have to wait until the job is done. It may take more than 30 minutes for the job to finish, so please do not interrupt the run. While the job is running, you can check your calculation by looking up the output file. After running the job, you should see the "o3.out" file in your "ozone" directory.

### Step 3 - Analysing the output

When the job is done, in the "ozone" directory, there should be plenty of files. Most of them are "gbw" files containing information regarding the calculation at each point of the scan. Along with these files, you should see these files too:

o3.densities, o3.gbw, o3.inp, o3.out, o3.prop, o3.trjact.dat, o3.trjscf.scf, o3\_property.txt.

Open the "o3.out" file. First, you should see the ORCA logo and contributions. After scrolling down, you will see the input that you provided for the program:

INPUT FILE NAME = 03.inp1> !PAL4 2> !HF 3-21G 3> !LargePrint PrintBasis 4> 5> %scf 2000 6> MaxIter 7> end 8> 9> %paras | 10 > R = 1.0, 2.0, 21| 11 > Theta = 50, 160, 21 12> end 13> 14> \* int 0 1 15> 0 0 0 0 0 0 0 16> 0 1 0 0 {R} 0 0 17> 0 1 2 0 {R} {Theta}  $\cap$ | 18> \* | 19> | 20> \*\*\*\*END OF INPUT\*\*\*\* 

Next, you can see the information regarding the "Parameter Scan Calculation." At the end of this section, you can find the total number of points for energy calculations. These points will ultimately form our potential energy surface (PES).

```
THETA: range= 50.00000000 .. 160.0000000 steps= 21
There will be 441 energy evaluations
```

By scrolling down, you will see ORCA printing out information about energy calculation at different points. It first provides information about the parameter values in the energy calculation. For example, in the first point, the O-O bond distance is 1.0 Å, and the O-O-O angle is 50°. Next, in two different coordinate systems and two different units, it prints the geometry of the system:

\*\*\*\*\* TRAJECTORY STEP 1 R : 1.0000000 THETA : 50.0000000 \*\*\*\*\*\*\*\*\*\*\*\*\*\*\*\*\*\*\*\*\*\*\*\*\*\*\*\*\*\*\* \* \* \* \* \* \* \* \* \* \* \* \* \* \_\_\_\_\_ CARTESIAN COORDINATES (ANGSTROEM) 0 0.000000 0.000000 0.000000 0.000000 0.000000 0.766044 0.000000 1.000000 0 0 0.642788 CARTESIAN COORDINATES (A.U.) 
 ZA
 FRAG
 MASS
 X
 Y

 8.0000
 0
 15.999
 0.000000
 0.000000

 8.0000
 0
 15.999
 1.889726
 0.000000

 8.0000
 0
 15.999
 1.847614
 NO LB Ζ 0.00000 0 0 10 0.000000 8.0000 0 15.999 1.447614 2 0 1.214693 0.00000 \_\_\_\_\_ INTERNAL COORDINATES (ANGSTROEM) \_\_\_\_\_ 0 0 0 0 2 0 0 0 0 0 0.00000000000 0.00000000 0.0000000 1 0 0 0 0.00000000 0.0000000 50.00000000 0.0000000 0 1 \_\_\_\_\_ INTERNAL COORDINATES (A.U.) 0 0 0 0 0.00000000000 0.00000000 0.0000000 0 1 0 0 1.889726133921 0.00000000 0.0000000 0 1 2 0 1.889726133921 50.00000000 0.0000000

The basis set information comes next:

```
BASIS SET INFORMATION

There are 1 groups of distinct atoms

Group 1 Type 0 : 6s3p contracted to 3s2p pattern {321/21}
```

```
Atom
     00
         basis set group =>
                            1
Atom
     10 basis set group =>
                            1
     20 basis set group =>
Atom
                           1
_____
BASIS SET IN INPUT FORMAT
_____
# Basis set for element : O
NewGTO O
S 3
 1
      322.037000000
                       0.0592393934
  2
       48.4308000000
                        0.3514999608
       10.4206000000
                        0.7076579210
  3
S 2
        7.4029400000
                      -0.4044535832
 1
  2
        1.5762000000
                       1.2215617614
P 2
 1
        7.4029400000
                       0.2445861070
  2
        1.5762000000
                       0.8539553735
S 1
 1
       0.3736840000
                       1.000000000
P 1
 1
         0.3736840000 1.000000000
 end;
```

In the next section, the output provides information about the integrals.

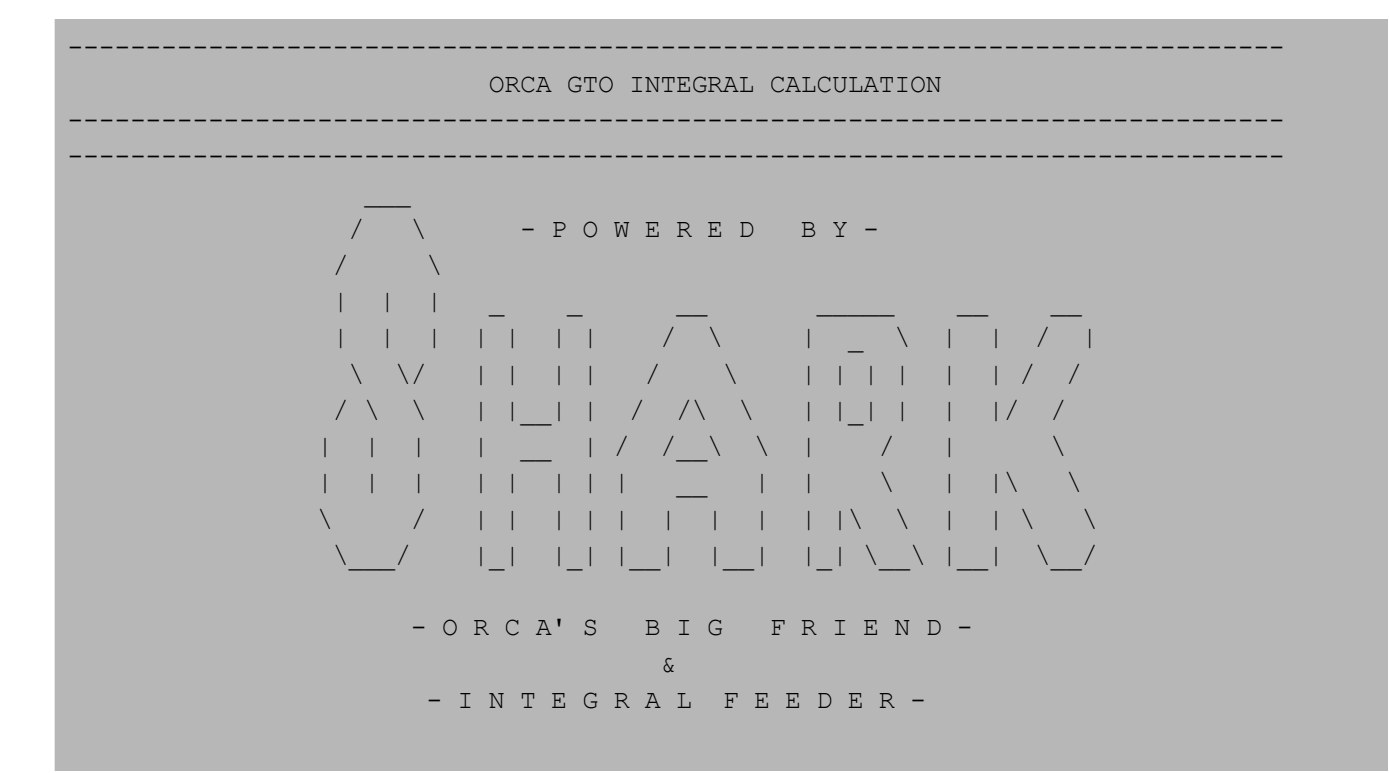

v1 FN, 2020, v2 2021

The SCF calculation starts right after the integral section. In this part, the output provides you with data regarding all aspects of the SCF cycle. Each SCF cycle ends with an output like this:

```
! ITERATION 14 !
                         _____
  Total Energy
                   : -221.506779452259 Eh
  Energy Change
                           0.000119555022 Eh
                     :
              :
  MAX-DP
                             0.000673825481
  RMS-DP
                             0.000084280653
                     : 0.000429429178
: 0.000323667919
: 0.0000
  Orbital gradient :
  Orbital Rotation :
  Actual Damping
===> SHARK/Fock/General/Sym: HFTyp=1 DoJ=1 DoX=1 facj= 2.000 facx=-0.500 NFock=1
NumOp=1 NMat=1 RangeSep=0 GeneralContraction=0 PGCOpt=-1
   -> L=1 1 1 1 1: 0.000 sec done= 256 (= 94.6%) skipped=
-> L=1 1 1 1: 0.000 sec done= 256 (= 94.6%) skipped=
-> L=1 1 1 1: 0.000 sec done= 324 (=100.0%) skipped=
-> L=1 1 1 1: 0.000 sec done= 66 (=100.0%) skipped=
                                                                        42
                                                                         34
                                                                         0
                                                                         14
                                                                          0
                                                                         0
   -> RHF LowL loop time = 0.002 sec
   ->Total SHARK integral loop time = 0.000 sec
   ->Total LIBINT loop time = 0.000 sec
                 **** Energy Check signals convergence ****
              ***Rediagonalizing the Fockian in SOSCF/NRSCF***
               SUCCESS
                     SCF CONVERGED AFTER 15 CYCLES
```

Here you can find details about the SCF calculation:

| TOTAL SCF ENERGY    |    |               |    |              |    |
|---------------------|----|---------------|----|--------------|----|
| Total Energy        | :  | -221.50678000 | Eh | -6027.50592  | eV |
| Components:         |    |               |    |              |    |
| Nuclear Repulsion   | :  | 107.80316100  | Eh | 2933.47315   | eV |
| Electronic Energy   | :  | -329.30994100 | Eh | -8960.97906  | eV |
| One Electron Energy | y: | -514.80196165 | Eh | -14008.47355 | eV |
| Two Electron Energy | y: | 185.49202065  | Eh | 5047.49449   | eV |
|                     |    |               |    |              |    |
| Virial components:  |    |               |    |              |    |
| Potential Energy    | :  | -451.71619565 | Eh | -12291.82259 | eV |
| Kinetic Energy      | :  | 230.20941566  | Eh | 6264.31667   | eV |
| Virial Ratio        | :  | 1.96219687    |    |              |    |

Scrolling down, you find orbital energies, which are valuable pieces of information:

| ORBITA | ORBITAL ENERGIES |           |           |           |           |           |           |  |  |  |  |  |  |  |  |
|--------|------------------|-----------|-----------|-----------|-----------|-----------|-----------|--|--|--|--|--|--|--|--|
|        |                  |           |           |           |           |           |           |  |  |  |  |  |  |  |  |
| NO     | OCC              | E(Eh)     |           | E(eV)     |           |           |           |  |  |  |  |  |  |  |  |
| 0      | 2.0000           | -20.64803 | 1 -5      | 61.8615   |           |           |           |  |  |  |  |  |  |  |  |
| 1      | 2.0000           | -20.64117 | 7 -5      | 61.6750   |           |           |           |  |  |  |  |  |  |  |  |
| 2      | 2.0000           | -20.62227 | 8 -5      | 61.1607   |           |           |           |  |  |  |  |  |  |  |  |
| •      | •••••            |           |           | •••••     |           |           |           |  |  |  |  |  |  |  |  |
| •      |                  |           |           |           |           |           |           |  |  |  |  |  |  |  |  |
| •      |                  |           |           |           |           |           |           |  |  |  |  |  |  |  |  |
|        |                  |           |           |           |           |           |           |  |  |  |  |  |  |  |  |
|        |                  |           |           |           |           |           |           |  |  |  |  |  |  |  |  |
| MOLECU | JLAR ORBITA      | LS        |           |           |           |           |           |  |  |  |  |  |  |  |  |
|        |                  |           |           |           |           |           | _         |  |  |  |  |  |  |  |  |
|        |                  | 0         | 1         | 2         | 3         | 4         | 5         |  |  |  |  |  |  |  |  |
|        |                  | -20.64803 | -20.64118 | -20.62228 | -2.68060  | -1.53573  | -1.29393  |  |  |  |  |  |  |  |  |
|        |                  | 2.00000   | 2.00000   | 2.00000   | 2.00000   | 2.00000   | 2.00000   |  |  |  |  |  |  |  |  |
|        |                  |           |           |           |           |           |           |  |  |  |  |  |  |  |  |
| 00     | 1s               | -0.019276 | 0.000027  | -0.982954 | -0.114780 | 0.166709  | 0.000002  |  |  |  |  |  |  |  |  |
| 00     | 2s               | -0.005745 | 0.000006  | -0.100836 | 0.148580  | -0.166350 | -0.000002 |  |  |  |  |  |  |  |  |

| 00 | 1pz | 0.00000 | -0.000000 | -0.000000 | -0.000000         | -0.000000 | 0.00000           |  |
|----|-----|---------|-----------|-----------|-------------------|-----------|-------------------|--|
| •• | ••• |         |           |           |                   |           |                   |  |
| •• | ••• |         |           |           | • • • • • • • • • |           | • • • • • • • • • |  |
| •• | ••• |         |           | •••••     | •••••             |           | •••••             |  |
|    |     |         |           |           |                   |           |                   |  |

After this, you can find valuable information about the population analysis of the job, and the calculation for the next point in the PES will be started. When the calculation has been done for all trajectories without a problem, you can find information regarding the surface you calculated:

\*\*\*\* TRAJECTORY DONE \*\*\* SUMMARY OF THE CALCULATED SURFACE TRAJECTORY RESULTS \_\_\_\_\_ Column 1: R Column 2: THETA The Calculated Surface using the 'Actual Energy' 1.0000000 50.0000000 -221.50678000 1.0000000 55.5000000 -221.85973753 1.00000000 61.0000000 -222.06051304 . . . . . . . . . . . . . . . . . . . . The Calculated Surface using the SCF energy 1.00000000 50.00000000 -221.50678000 1.0000000 55.5000000 -221.85973753 1.00000000 61.0000000 -222.06051304 . . . . . . . . . . . . . . . . . . . . . . . . . . . . . . 

At the end you should see the timing of the job:

```
Timings for individual modules:
Sum of individual times
                                 . . .
                                          331.513 sec (=
                                                            5.525 min)
GTO integral calculation
                                          86.611 sec (=
                                                            1.444 min)
                                                                        26.1 %
                                 . . .
SCF iterations
                                          244.903 sec (=
                                                            4.082 min)
                                                                        73.9 %
                                 . . .
                              ****ORCA TERMINATED NORMALLY****
TOTAL RUN TIME: 0 days 0 hours 7 minutes 43 seconds 394 msec
```

### Step 4 - Plotting the surface

To plot the 3D surface, we offer two options here: one is plotting with Microsoft Excel, and the other is using Python.

Microsoft Excel

- 1. Open the output file and copy the data from "The Calculated Surface using the 'Actual Energy".
- 2. Open Microsoft Excel and create a "Blank workbook".
- 3. Paste the data into cell "A1":

| Fil  | e <u>Ho</u> | ome         | Insert I       | Page Layout   | Formulas    | Data F    | Review Vie                         | w Help    | Foxit PDF           | Power P        | ivot |                      |                           |                     |          |                           |                                      |                    | 🖻 Share  | e ×  |
|------|-------------|-------------|----------------|---------------|-------------|-----------|------------------------------------|-----------|---------------------|----------------|------|----------------------|---------------------------|---------------------|----------|---------------------------|--------------------------------------|--------------------|----------|------|
| Pa   | aste<br>✓ ✓ | , (e        | Calibri<br>B I | -> 11<br>U>   | ~ A^ A`     |           | ≡ <u>=</u> ≫ ~<br>≡ = <u>=</u> = : | >¶ ~<br>⊡ | eb<br>Ger<br>Ē ∽ \$ | neral<br>~ % 9 |      | Conditio<br>Formatti | onal Format<br>ng v Table | as Cell<br>Styles ~ | E Inser  | t ~ [<br>:e ~ [<br>iat~ 4 | ∑ × A<br>Z<br>✓ Sort &<br>✓ Filter × | Find &<br>Select ¥ | Add-ins  | ~    |
|      | inpoourd    |             |                | C             |             |           | Aighine                            | -         | 121                 | Number         |      | 1                    | Styles                    | _                   | Cells    |                           | Editing                              |                    | Add-IIIS |      |
| A1   |             |             |                | Jx 1.00       | 000000 50.0 | - 0000000 | 221.5067800                        | 0         |                     |                |      |                      |                           |                     |          |                           |                                      |                    |          |      |
|      | А           | E           | 3              | C D           | E           | F         | G                                  | н         | <u> </u>            | J              | К    | L                    | М                         | N                   | 0        | Р                         | Q                                    | R                  | S        |      |
| 1    | 1.00000     | 0000 5      | 0.000000       | 00 -221.5067  | 8000        |           |                                    |           |                     |                |      |                      |                           |                     |          |                           |                                      |                    |          |      |
| 2    | 1.00000     | 0000 5      | 5.500000       | 00 -221.8597  | 3753        |           |                                    |           |                     |                |      |                      |                           |                     |          |                           |                                      |                    |          |      |
| 3    | 1.00000     | 0000 6      | 1.000000       | 00 -222.0605  | 1304        |           |                                    |           |                     |                |      |                      |                           |                     |          |                           |                                      |                    |          | _    |
| 4    | 1.00000     | 0000 6      | 6.500000       | 00 -222.1763  | 6809        |           |                                    |           |                     |                |      |                      |                           |                     |          |                           |                                      |                    |          |      |
| 5    | 1.00000     | 0000 7      | 2.000000       | 00 -222.2428  | 5502        |           |                                    |           |                     |                |      |                      |                           |                     |          |                           |                                      |                    |          |      |
| 6    | 1.00000     | 0000 7      | 7.500000       | 00 -222.2784  | 6128        |           |                                    |           |                     |                |      |                      |                           |                     |          |                           |                                      |                    |          | _    |
| 7    | 1.00000     | 0000 8      | 3.000000       | 00 -222.2933  | 5421        |           |                                    |           |                     |                |      |                      |                           |                     |          |                           |                                      |                    |          | _    |
| 8    | 1.00000     | 0000 8      | 8.500000       | 00 -222.2936  | 4122        |           |                                    |           |                     |                |      |                      |                           |                     |          |                           |                                      |                    |          |      |
| 9    | 1.00000     | 0000 9      | 4.000000       | 00 -222.2832  | 2486        |           |                                    |           |                     |                |      |                      |                           |                     |          |                           |                                      |                    |          |      |
| 10   | 1.00000     | 0000 9      | 9.500000       | 00 -222.2646  | 8275        |           |                                    |           |                     |                |      |                      |                           |                     |          |                           |                                      |                    |          |      |
| 11   | 1.00000     | 0000 10     | 5.000000       | 000 -222.239  | 76981       |           |                                    |           |                     |                |      |                      |                           |                     |          |                           |                                      |                    |          | _    |
| 12   | 1.00000     | 0000 11     | 10.500000      | 000 -222.209  | 73610       |           |                                    |           |                     |                |      |                      |                           |                     |          |                           |                                      |                    |          | _    |
| 13   | 1.00000     | 0000 11     | 6.000000       | 000 -222.175  | 53601       |           |                                    |           |                     |                |      |                      |                           |                     |          |                           |                                      |                    |          | _    |
| 14   | 1.00000     | 0000 12     | 21.500000      | 00 -222.644   | 47667       |           |                                    |           |                     |                |      |                      |                           |                     |          |                           |                                      |                    |          | _    |
| 15   | 1.00000     | 0000 12     | 27.000000      | 000-222.646.  | 21910       |           |                                    |           |                     |                |      |                      |                           |                     |          |                           |                                      |                    |          | _    |
| 16   | 1.00000     | 0000 13     | 32.500000      | 000-222.639   | 3/208       |           |                                    |           |                     |                |      |                      |                           |                     |          |                           |                                      |                    |          |      |
| 17   | 1.00000     | 000013      |                | 00 -222.625   | 4450        |           |                                    |           |                     |                |      |                      |                           |                     |          |                           |                                      |                    |          |      |
| 18   | 1.00000     | 0000 14     |                |               | 40780       |           |                                    |           |                     |                |      |                      |                           |                     |          |                           |                                      |                    |          |      |
| 19   | 1.00000     | 0000 14     |                | JUU -222.5858 | 52850       |           |                                    |           |                     |                |      |                      |                           |                     |          |                           |                                      |                    |          |      |
| 20   | 1,00000     | 0000 1      | 54.300000      | 00 -222.302   | 00452       |           |                                    |           |                     |                |      |                      |                           |                     |          |                           |                                      |                    |          |      |
| 27   | 1.05000     |             |                | 00 -222.540   | 1186        |           |                                    |           |                     |                |      |                      |                           |                     |          |                           |                                      |                    |          |      |
|      | 1.05000     |             | .tn) + 5000    | 00 221.8723   | 1100        |           |                                    | -         |                     | -              |      | _                    |                           | _                   | _        |                           |                                      | _                  | _        | _    |
| <    |             | 5           | heet1          |               |             |           |                                    |           |                     |                |      |                      |                           |                     |          |                           |                                      |                    | _        |      |
| Read | / \$°, A    | Accessibili | ty: Good to    | go            |             |           |                                    |           |                     |                |      |                      | Count: 441                | 🛃 Display           | Settings | ⊞ [                       | I — –                                |                    |          | 100% |

4. Go to the "Data" tab, select "A" column, and select "Text to Column" option:

| Fil     | e Home Inse                                                      | rt Page Layout F        | ormulas             | Data Re          | view Viev | v Help                         | Foxit PDF | Power   | Pivot        |                                | $\frown$           |           |                       |                   |                                 |                       | 🖻 Share 🕞 |
|---------|------------------------------------------------------------------|-------------------------|---------------------|------------------|-----------|--------------------------------|-----------|---------|--------------|--------------------------------|--------------------|-----------|-----------------------|-------------------|---------------------------------|-----------------------|-----------|
| C<br>Da | iet ` IFrom Text/0<br>iet I IFrom Web<br>ta ` IFrom Table<br>Get | CSV Recent Sou          | urces<br>onnections | Refresh<br>All ~ | Dueries & | & Connections<br>s<br>ik Links | z↓<br>Z↓  | Sort So | Filter & Cle | ear<br>apply<br><b>Ivanced</b> | Text to<br>Columns |           | What-If<br>Analysis Y | Forecast<br>Sheet | 현 Group<br>현 Ungrou<br>태 Subtot | v +≣<br>up v -≣<br>al | ~         |
|         |                                                                  | $f_{\rm eff} = 1.00000$ | 0000 50 00          |                  | 1 5067900 | 0                              | _         |         |              |                                |                    |           |                       |                   |                                 |                       | ~         |
| AI      |                                                                  |                         | 000 50.00           | 000000-22        | 1.5067800 | U<br>                          |           |         |              |                                |                    |           |                       |                   |                                 |                       |           |
|         | A                                                                | / C   D                 | E                   | F                | G         | H                              | 1         | J       | K            | L                              | M                  | N         | 0                     | P                 | Q                               | R                     | S         |
| 1       | 1.00000000 50.00                                                 | 000000 -221.5067800     | 00                  |                  |           |                                |           |         |              |                                |                    |           |                       |                   |                                 |                       |           |
| 2       | 1.00000000 55.50                                                 | 000000 -221.8597375     | 53                  |                  |           |                                |           |         |              |                                |                    |           |                       |                   |                                 |                       |           |
| 3       | 1.00000000 61.00                                                 | 000000 -222.0605130     | 04                  |                  |           |                                |           |         |              |                                |                    |           |                       |                   |                                 |                       |           |
| 4       | 1.00000000 66.50                                                 |                         | J9                  |                  |           |                                |           |         |              |                                |                    |           |                       |                   |                                 |                       |           |
| 5       | 1.00000000 72.00                                                 |                         | JZ<br>29            |                  |           |                                |           |         |              |                                |                    |           |                       |                   |                                 |                       |           |
| 7       | 1.00000000 82.00                                                 | 000000 -222.278461      | 20                  |                  |           |                                |           |         |              |                                |                    |           |                       |                   |                                 |                       |           |
| ·       | 1.00000000 83.00                                                 | 1000000 -222.293534     | 21                  |                  |           |                                |           |         |              |                                |                    |           |                       |                   |                                 |                       |           |
| 0       | 1.00000000 88.50                                                 | 000000 -222.2930412     | 22                  |                  |           |                                |           |         |              |                                |                    |           |                       |                   |                                 |                       |           |
| 10      | 1 00000000 99 50                                                 | 000000 -222.2032240     | 75                  |                  |           |                                |           |         |              |                                |                    |           |                       |                   |                                 |                       |           |
| 11      | 1 00000000 105 0                                                 | 000000 -222.204002      | 181                 |                  |           |                                |           |         |              |                                |                    |           |                       |                   |                                 |                       |           |
| 12      | 1.00000000 110.5                                                 | 0000000 -222.209736     | 10                  |                  |           |                                |           |         |              |                                |                    |           |                       |                   |                                 |                       |           |
| 13      | 1.00000000 116.0                                                 | 0000000 -222.175536     | 01                  |                  |           |                                |           |         |              |                                |                    |           |                       |                   |                                 |                       |           |
| 14      | 1.00000000 121.5                                                 | 0000000 -222.644476     | 67                  |                  |           |                                |           |         |              |                                |                    |           |                       |                   |                                 |                       |           |
| 15      | 1.00000000 127.0                                                 | 0000000 -222.646219     | 10                  |                  |           |                                |           |         |              |                                |                    |           |                       |                   |                                 |                       |           |
| 16      | 1.0000000 132.5                                                  | 0000000 -222.639372     | 08                  |                  |           |                                |           |         |              |                                |                    |           |                       |                   |                                 |                       |           |
| 17      | 1.00000000 138.0                                                 | 0000000 -222.625844     | 50                  |                  |           |                                |           |         |              |                                |                    |           |                       |                   |                                 |                       |           |
| 18      | 1.00000000 143.5                                                 | 0000000 -222.607407     | '80                 |                  |           |                                |           |         |              |                                |                    |           |                       |                   |                                 |                       |           |
| 19      | 1.00000000 149.0                                                 | 0000000 -222.585828     | 50                  |                  |           |                                |           |         |              |                                |                    |           |                       |                   |                                 |                       |           |
| 20      | 1.00000000 154.5                                                 | 0000000 -222.562982     | 42                  |                  |           |                                |           |         |              |                                |                    |           |                       |                   |                                 |                       |           |
| 21      | 1.00000000 160.0                                                 | 0000000 -222.540904     | 52                  |                  |           |                                |           |         |              |                                |                    |           |                       |                   |                                 |                       |           |
| 22      | 1.05000000 50.00                                                 | 000000 -221.8723118     | 86                  |                  |           |                                |           |         |              |                                |                    |           |                       |                   |                                 |                       |           |
| <       | > Shee                                                           | et1 +                   |                     |                  |           |                                |           |         |              | :                              | -                  | _         | _                     | _                 | _                               |                       | - •       |
| Read    | Accessibility: G                                                 | pod to go               |                     |                  |           |                                |           |         |              |                                | Count: 441         | 다. Displa | y Settings            |                   | о<br>Ш –                        | +                     |           |

5. Select "Fixed width" option and click on "Finish":

| he Text Wizard has                                                                       | determined that you                                                            | r data is Fixed Width.                                                                            |                       |      |       |
|------------------------------------------------------------------------------------------|--------------------------------------------------------------------------------|---------------------------------------------------------------------------------------------------|-----------------------|------|-------|
| this is correct, cho                                                                     | se Next, or choose t                                                           | the data type that bes                                                                            | t describes your data |      |       |
| Original data type                                                                       |                                                                                |                                                                                                   |                       |      |       |
| Choose the file typ                                                                      | e that best describe                                                           | s your data:                                                                                      |                       |      |       |
| O <u>D</u> elimited                                                                      | - Characters such                                                              | as commas or tabs s                                                                               | eparate each field.   |      |       |
| Eixed widtl                                                                              | - Fields are align                                                             | ed in columns with sp                                                                             | aces between each fie | eld. |       |
|                                                                                          |                                                                                |                                                                                                   |                       |      |       |
|                                                                                          |                                                                                |                                                                                                   |                       |      |       |
| Preview of selecte<br>1 1.000000<br>2 1.000000<br>3 1.000000<br>4 1.000000<br>5 1.000000 | I data:<br>0 50.0000000<br>0 55.5000000<br>0 66.5000000<br>0 72.0000000        | -221.50678000<br>-221.85973753<br>-222.06051304<br>-222.17636809<br>-222.2485502                  |                       |      | <br>] |
| Preview of selecte<br>1 1.000000<br>2 1.000000<br>3 1.000000<br>5 1.000000<br>6 1.000000 | data:<br>55.50000000<br>61.0000000<br>66.5000000<br>77.5000000<br>0            | -221.50678000<br>-221.85973753<br>-222.06051304<br>-222.17636809<br>-222.2485502<br>-222.27846128 |                       |      |       |
| Preview of selecter                                                                      | data:<br>55.50000000<br>61.0000000<br>66.5000000<br>77.5000000<br>0 77.5000000 | -221.50678000<br>-221.85973753<br>-222.06051304<br>-222.17636809<br>-222.2485502<br>-222.27846128 |                       |      | <br>  |

6. Next you must see your data in three separated columns. Right click on the row number one and click on insert:

| File         Home         Insert         Page Layout         Formulas           Image: Street Street Stree | Data Review View<br>Queries &<br>Refresh<br>All ~ & Workbook | Help Foxit<br>Connections | PDF Power Pi<br>2↓ ZZ<br>X↓ Sort Fil | rot<br>Clear<br>Reapply<br>Advanced | Text to<br>Columns 💥 🗸 👘 | What-If<br>Analysis > Sheet | 印 Group × *문<br>朝 Ungroup × 구<br>聞 Subtotal | ピ Share |
|----------------------------------------------------------------------------------------------------|--------------------------------------------------------------|---------------------------|--------------------------------------|-------------------------------------|--------------------------|-----------------------------|---------------------------------------------|---------|
| Get & Transform Data<br>Calita i v 11 v A* A* \$ v % 9 🖻                                                                                                    | Queries & Conne                                              | ections                   | Sort 8                               | k Filter                            | Data Tools               | Forecast                    | Outline 🗳                                   |         |
| B <u>I</u> ≡ ↔ · <u>A</u> · <u>H</u> · ‰ ⅔ ダ<br>A • • • • • • • • • • • • •                                                                                                    | F G                                                          | н                         | J                                    | K L                                 | MN                       | O P                         | Q R                                         | S       |
| Search the menus                                                                                                    |                                                              |                           |                                      |                                     |                          |                             |                                             |         |
| X Cut                                                                                                    |                                                              |                           |                                      |                                     |                          |                             |                                             |         |
| [≞_⊆ору                                                                                                    |                                                              |                           |                                      |                                     |                          |                             |                                             |         |
| Paste Options:                                                                                                    |                                                              |                           |                                      |                                     |                          |                             |                                             |         |
| Ê 🖌                                                                                                    |                                                              |                           |                                      |                                     |                          |                             |                                             |         |
| Paste Special                                                                                                    |                                                              |                           |                                      |                                     |                          |                             |                                             |         |
| Insert                                                                                                    |                                                              |                           |                                      |                                     |                          |                             |                                             |         |
| Delete                                                                                                    |                                                              |                           |                                      |                                     |                          |                             |                                             |         |
| Clear Co <u>n</u> tents                                                                                                    |                                                              |                           |                                      |                                     |                          |                             |                                             |         |
| Eormat Cells                                                                                                    |                                                              |                           |                                      |                                     |                          |                             |                                             |         |
| <u>R</u> ow Height                                                                                                    |                                                              |                           |                                      |                                     |                          |                             |                                             |         |
| Hide                                                                                                    |                                                              |                           |                                      |                                     |                          |                             |                                             |         |
| Unhide                                                                                                    |                                                              |                           |                                      |                                     |                          |                             |                                             |         |
| 1.05 50 -221.872                                                                                                    |                                                              |                           |                                      |                                     |                          |                             |                                             |         |
| < > Sheet1 +                                                                                                    |                                                              |                           |                                      |                                     |                          |                             |                                             | _       |

#### 7. Name three first columns Bond, Angle, and Energy:

| × Bo                                                                                                    | ook1 - E                                                              | xcel                                                                                                    |                                                                                                    |                          | P Se                                                               | arch             |           |                 |                              |                         | ı                                               | lima Shams 🌏 💡                                                | - o x     |
|----------------------------------------------------------------------------------------------------|-----------------------------------------------------------------------|----------------------------------------------------------------------------------------------------|----------------------------------------------------------------------------------------------------|--------------------------|--------------------------------------------------------------------|------------------|-----------|-----------------|------------------------------|-------------------------|-------------------------------------------------|---------------------------------------------------------------|-----------|
| File                                                                                                    | Home                                                                  | Insert                                                                                                    | Page Layout Formula                                                                                                    | s <u>Data</u> Review     | View Help                                                          | Foxit PDF        | Power     | Pivot           |                              |                         |                                                 |                                                               | 🖻 Share 👻 |
| Get<br>Data ~                                                                                                    | Fro                                                                   | m Text/CS <sup>V</sup><br>m Web<br>m Table/Ra<br>Get & 1                                                                                       | V 🕞 Recent Sources                                                                                                    | ns Refresh All ~ Queries | ueries & Connections<br>operties<br>orkbook Links<br>& Connections | s A↓<br>Z↓<br>Z↓ | Sort Sort | Filter & Filter | ar C<br>pply Te<br>vanced Co | ext to blumns Ext Tools | What-If Forecas<br>Analysis ~ Sheet<br>Forecast | 한 Group ~ · · ·<br>t 현 Ungroup ~ · ·<br>태 Subtotal<br>Outline |           |
| A1                                                                                                    |                                                                       |                                                                                                    | √ <i>fx</i> Bond                                                                                                    |                          |                                                                    |                  |           |                 |                              |                         |                                                 |                                                               |           |
| 1 Bond<br>2 5<br>4 -<br>5 6<br>7 8<br>9 9<br>100<br>111<br>12<br>13<br>14<br>15<br>16<br>17<br>16<br>17<br>18<br>19 | A Ar<br>1<br>1<br>1<br>1<br>1<br>1<br>1<br>1<br>1<br>1<br>1<br>1<br>1 | B<br>50<br>55.5<br>61<br>66.5<br>72<br>77.5<br>83<br>88.5<br>94.5<br>105<br>110.5<br>110.5<br>110.5<br>110.5<br>112.5<br>132.5<br>138<br>143.5 | C         D           Energy         -           -221.80         -           -222.061         -           -222.176         -           -222.243         -           -222.293         -           -222.294         -           -222.294         -           -222.294         -           -222.205         -           -222.210         -           -222.644         -           -222.646         -           -222.656         -           -222.626         -           -222.626         - | F<br>                    | G H                                                                |                  |           | К<br>           |                              | M N                     | <u>о</u> р<br>                                  | Q R                                                           | S O       |
| 20<br>21                                                                                                    | 1                                                                     | 149<br>154.5                                                                                                    | -222.586<br>-222.563                                                                                                    |                          |                                                                    |                  |           |                 |                              |                         |                                                 |                                                               |           |
| 22<br><<br>Ready                                                                                                    | 1                                                                     | 160<br>Sheet1                                                                                                    | -222.541 +                                                                                                    |                          |                                                                    |                  |           |                 | : •                          | Count: 3 🗔 Displ        | av Settings III                                 | 圖 四                                                           | ► + 100%  |

8. Go to the "Insert" tab, select three defined column and click on "PivotTable" Option:

| Fi   | ц. Ц.    | ome                   | Insert            | Page La      | ayout For          | mulas D | Data Rev              | view Viev                                                                                                    | v Help              | Foxit PDF   | Power Pivo      | ot       |                      |             |                 |          |           |         |   | 🖻 Share 🕚 | •  |
|------|----------|-----------------------|-------------------|--------------|--------------------|---------|-----------------------|----------------------------------------------------------------------------------------------------|---------------------|-------------|-----------------|----------|----------------------|-------------|-----------------|----------|-----------|---------|---|-----------|----|
| Piv  | votTable | Recom<br>Fivo<br>Tabl | mendeo<br>tTables | d Table      | Illustrations<br>* | Recomm  | ?<br>nended ∞<br>irts | <ul> <li>↓</li> <li>↓</li></ul> | Ц, С<br>М, мај<br>У | ps PivotChi | art 3D<br>Map ~ | Line     | Column<br>Sparklines | Win/ S      | Slicer Timeline | Link     | Text<br>ř | Symbols |   | ~         |    |
| A1   |          |                       |                   | √ <i>f</i> x | Bond               |         |                       |                                                                                                    |                     |             |                 |          |                      |             |                 |          |           |         |   |           |    |
|      |          |                       |                   |              |                    |         |                       |                                                                                                    |                     |             |                 |          |                      | м           |                 | 0        |           | Q       |   |           |    |
| 1 B  | Bond     | Ang                   | le                | Energy       |                    |         |                       |                                                                                                    |                     |             |                 |          |                      |             |                 |          |           |         |   |           | D  |
| 2    |          | 1                     | 50                | -221.507     |                    |         |                       |                                                                                                    |                     |             |                 |          |                      |             |                 |          |           |         |   |           |    |
| 3    |          | 1                     | 55.5              | -221.86      |                    |         |                       |                                                                                                    |                     |             |                 |          |                      |             |                 |          |           |         |   |           |    |
| 4    |          | 1                     | 61                | -222.061     |                    |         |                       |                                                                                                    |                     |             |                 |          |                      |             |                 |          |           |         |   |           |    |
| 5    |          | 1                     | 66.5              | -222.176     |                    |         |                       |                                                                                                    |                     |             |                 |          |                      |             |                 |          |           |         |   |           |    |
| 6    |          | 1                     | 72                | -222.243     |                    |         |                       |                                                                                                    |                     |             |                 |          |                      |             |                 |          |           |         |   |           |    |
| 7    |          | 1                     | 77.5              | -222.278     |                    |         |                       |                                                                                                    |                     |             |                 |          |                      |             |                 |          |           |         |   |           |    |
| 8    |          | 1                     | 83                | -222.293     |                    |         |                       |                                                                                                    |                     |             |                 |          |                      |             |                 |          |           |         |   |           |    |
| 9    |          | 1                     | 88.5              | -222.294     |                    |         |                       |                                                                                                    |                     |             |                 |          |                      |             |                 |          |           |         |   |           |    |
| 10   |          | 1                     | 94                | -222.283     |                    |         |                       |                                                                                                    |                     |             |                 |          |                      |             |                 |          |           |         |   |           |    |
| 11   |          | 1                     | 99.5              | -222.265     |                    |         |                       |                                                                                                    |                     |             |                 |          |                      |             |                 |          |           |         |   |           |    |
| 12   |          | 1                     | 105               | -222.24      |                    |         |                       |                                                                                                    |                     |             |                 |          |                      |             |                 |          |           |         |   |           |    |
| 13   |          | 1                     | 110.5             | -222.21      |                    |         |                       |                                                                                                    |                     |             |                 |          |                      |             |                 |          |           |         |   |           |    |
| 14   |          | 1                     | 116               | -222.176     |                    |         |                       |                                                                                                    |                     |             |                 |          |                      |             |                 |          |           |         |   |           |    |
| 15   |          | 1                     | 121.5             | -222.644     |                    |         |                       |                                                                                                    |                     |             |                 |          |                      |             |                 |          |           |         |   |           |    |
| 16   |          | 1                     | 127               | -222.646     |                    |         |                       |                                                                                                    |                     |             |                 |          |                      |             |                 |          |           |         |   |           |    |
| 17   |          | 1                     | 132.5             | -222.639     |                    |         |                       |                                                                                                    |                     |             |                 |          |                      |             |                 |          |           |         |   |           |    |
| 18   |          | 1                     | 138               | -222.626     |                    |         |                       |                                                                                                    |                     |             |                 |          |                      |             |                 |          |           |         |   |           |    |
| 19   |          | 1                     | 143.5             | -222.607     |                    |         |                       |                                                                                                    |                     |             |                 |          |                      |             |                 |          |           |         |   |           |    |
| 20   |          | 1                     | 149               | -222.586     |                    |         |                       |                                                                                                    |                     |             |                 |          |                      |             |                 |          |           |         |   |           |    |
| 21   |          | 1                     | 154.5             | -222.563     |                    |         |                       |                                                                                                    |                     |             |                 |          |                      |             |                 |          |           |         |   |           |    |
| 22   |          | 1                     | 160               | -222.541     |                    |         |                       |                                                                                                    |                     |             |                 |          |                      |             |                 |          |           |         |   |           |    |
| <    | >        |                       | Sheet             | 1            | +                  |         |                       |                                                                                                    |                     |             |                 |          | :                    |             |                 |          | _         | _       | _ | - •       |    |
| Read | ly 🎨 A   | ccessib               | ility: Goo        | d to go      |                    |         |                       |                                                                                                    |                     | Averag      | e: -38.77648033 | Count: 1 |                      | -51301.2834 | 8 🛃 Display     | Settings | ₩ 8       | U 🖽 –   |   |           | 0% |

9. Click on "OK", now you should see a page like this:

| File                                      | Hom           | e Insert        | Page Layou                      | t Form   | ulas Da             | ata Revie | w View             | Help         | Foxit PDF    | Power Pivo           | ot Pivot | Table Analyze               | e Desigi             |                    |                                                                  |                                                       | 🖻 Share 👻            |
|-------------------------------------------|---------------|-----------------|---------------------------------|----------|---------------------|-----------|--------------------|--------------|--------------|----------------------|----------|-----------------------------|----------------------|--------------------|------------------------------------------------------------------|-------------------------------------------------------|----------------------|
| Pas                                       | n Å<br>te È ∽ | Calibri<br>B I  | ~ [1<br><u>U</u> ~   <u>■</u> · | 1 A<br>~ | А° А°<br><u>А</u> ~ | = = = =   | E ⊗? ~ ;<br>E E ĐE | •¶ → ab<br>c | Gend<br>- \$ | eral<br>∽ % <b>9</b> |          | Conditional<br>Formatting ~ | Format as<br>Table ¥ | s Cell<br>Styles ~ | <ul> <li>Insert ✓</li> <li>Delete ✓</li> <li>Format ✓</li> </ul> | ∑ ~ A<br>Z<br>V<br>Sort & Find &<br>Filter ~ Select ~ | Add-ins              |
|                                           | bboard        |                 | Z f                             | _        | 121                 | _         | Alighment          | _            | 121          | Number               | 121      | _                           | styles               | _                  | Celis                                                            | Editing                                               | Addellis             |
| A3<br>1<br>2<br>3<br>4<br>5<br>6          | A<br>         | PivotT          | able1                           | C        | D                   | E         | F                  | G            | н            |                      | J        | К                           | L                    |                    | PivotTable<br>Choose fields to<br>Search                         | e Fields<br>add to report:                            | ر<br>× ×<br>• ۞<br>م |
| 7<br>8<br>9<br>10<br>11<br>12<br>13<br>14 |               | PivotTable      | Field List                      |          |                     |           |                    |              |              |                      |          |                             |                      |                    | Angle                                                            | veen areas below:                                     |                      |
| 15<br>16<br>17                            |               |                 |                                 |          |                     |           |                    |              |              |                      |          |                             |                      |                    | <b>T</b> Filters                                                 | III Colum                                             | ns                   |
| 19<br>20<br>21<br>22                      |               |                 |                                 |          |                     |           |                    |              |              |                      |          |                             |                      |                    | Rows                                                             | Σ Values                                              |                      |
| <                                         | >             | Sheet2          | Sheet1                          | +        |                     |           |                    |              |              | _                    | _        | _                           |                      |                    | Defer Layou                                                      | ut Update                                             |                      |
| Ready                                     |               | ssibility: Inve | estigate                        |          |                     |           |                    |              |              |                      |          |                             |                      | ्रिट्स Display     | Settings 🌐                                                       | ■ <u> </u>                                            | + 100%               |

10. Now drag the "Bond" to the "Rows", "Angle" to the "Columns", and "Energy" to "Values" like the picture. You will get a table where two parameters are shown in the rows and columns and their corresponding energy value is present in the table:

| Fil      | e Ho     | me In       | sert Page Layo                                  | ut Formulas              | Data Revie                                             | w View He    | elp Foxit PDF                                   | Power Pivot                      | PivotTable A | nalyze Desigr |             |                 |                           | ß                                                  | Share 👻   |
|----------|----------|-------------|-------------------------------------------------|--------------------------|--------------------------------------------------------|--------------|-------------------------------------------------|----------------------------------|--------------|---------------|-------------|-----------------|---------------------------|----------------------------------------------------|-----------|
| [<br>Piv | otTable  | Active Fi   | Energy Drill<br>d Settings Down<br>Active Field | → +=<br>Drill -=<br>Up * | → Group Selecti<br>2 Ungroup<br>7 Group Field<br>Group | ion 💽 Insert | t Slicer<br>t Timeline<br>Connections<br>Filter | Refresh Change<br>Source<br>Data | Data Actions | Fields, Items | s, & Sets ~ | PivotChart R    | ecommended<br>PivotTables | Field List<br>+/- Buttons<br>Field Headers<br>Show |           |
| A3       |          | <b>v</b> :  | $\times \checkmark f_{\rm r}$ Su                | m of Energy              |                                                        |              |                                                 |                                  |              |               |             |                 |                           |                                                    | ~         |
| 1<br>2   | A        |             | B                                               | C                        | D                                                      | E            | F                                               | G                                | н            | I             | -î          | PivotTabl       | e Fields                  |                                                    | ~ ×       |
| 3 S      | um of Ei | nergy Co    | olumn Labels 💌                                  |                          | 61                                                     | 66 F         | 72                                              | 77 5                             |              | 00 5          | - 11        | Choose fields t | o add to report           | :                                                  |           |
| 4 K      | low Labe | eis 🝸       | -221.50678                                      | -221.8597375             | -222.060513                                            | -222,1763681 | -222.242855                                     | -222.2784613                     | -222.2933542 | -222.2936412  | -222        | Search          |                           |                                                    | Q         |
| 6 1      | .05      |             | -221.8723119                                    | -222.1563058             | -222.317075                                            | -222.4098236 | -222.4620442                                    | -222.4880498                     | -222.4962097 | -222.4918505  | -222.       |                 |                           |                                                    |           |
| 7 1      | .1       |             | -222.1542343                                    | -222.3840063             | -222.5141859                                           | -222.5886643 | -222.6286994                                    | -222.646006                      | -222.6479495 | -222.6393499  | -222        | Bond            | L                         |                                                    |           |
| 8 1      | .15      |             | -222.3735776                                    | -222.5608489             | -222.666899                                            | -222.7259396 | -222.754995                                     | -222.7643126                     | -222.7606327 | -222.7483436  | -222.       |                 |                           |                                                    |           |
| 9 1      | .2       |             | -222.5451118                                    | -222.6987056             | -222.7847718                                           | -222.8300856 | -222.8491033                                    | -222.8512175                     | -222.8426491 | -222.8273521  | -222.       | Energy          | 3                         |                                                    |           |
| 10 1     | .25      |             | -222.6791372                                    | -222.8053396             | -222.8740464                                           | -222.9068854 | -222.9168368                                    | -222.9126611                     | -222.9000476 | 222.8825019   | -222.       | More Tables     | 5                         |                                                    |           |
| 11 1     | .3       |             | -222.7829424                                    | -222.8860609             | -222.939203                                            | -222.9607256 | -222.9626829                                    | -222.9532173                     | -222.9374518 | -222.9184411  | -222.       |                 |                           |                                                    |           |
| 12 1     | .35      |             | -222.8618774                                    | -222.944849              | -222.9838603                                           | -222.9952667 | -222.9903708                                    | -222.9766414                     | -222.9586192 | -222.9389127  | -222.       |                 |                           |                                                    | / · · · · |
| 13 1     | .4       |             | -222.9200653                                    | -222.9849854             | -223.0111942                                           | -223.013734  | -223.0031374                                    | -222.9861533                     | -222.9667448 | 222.9470718   | -222.       | Drag fields bet | wen areas belo            |                                                    |           |
| 14 1     | .45      |             | -222.9608447                                    | -223.0093559             | -223.0240807                                           | -223.0190119 | -223.003835                                     | -222.9845686                     | -222.9646126 | -222.9456575  | -222.       | _               |                           |                                                    |           |
| 15 1     |          |             | -222.9870284                                    | -223.0205596             | -223.0251167                                           | -223.0136608 | -222.9949/16                                    | -222.9743665                     | -222.9546884 | -222.93/1036  | -222.       |                 |                           | Columns                                            |           |
| 17 1     |          |             | -223.0010488                                    | -223.0209319             | -223.0100062                                           | -222.9999180 | -222.9787410                                    | -222.9577508                     | -222.9392091 | -222.9230522  | -222.       |                 |                           | Angle                                              | ~         |
| 18 1     |          |             | -223.0030373                                    | -223.0123440             | -223.000334                                            | -222.575710  | -222.9370773                                    | -222.9307082                     | -222.5205745 | -222.3073703  | 222.<br>222 |                 |                           |                                                    |           |
| 19 1     | .7       |             | -222.9902079                                    | -222.9764836             | -222.9524074                                           | -222.926354  | -222.913376                                     | -222.9002011                     | -222.8906064 | -222.8838214  | -222        |                 |                           | $\Sigma$ Values                                    |           |
| 20 1     | .75      |             | -222.9745035                                    | -222.9517131             | -222.9295952                                           | -222.9115175 | -222.8974844                                    | -222.8872141                     | -222.8800272 | -222.8751922  | -222.       |                 | $\rightarrow$             | C                                                  |           |
| 21 1     | .8       |             | -222.9550337                                    | -222.9295675             | -222.9107682                                           | -222.8957745 | -222.8844908                                    | -222.8765308                     | -222.8711848 | -222.8677363  | -222.       | Bond            |                           | Sum of Energy                                      |           |
| 22 1     | .85      |             | -222.9336054                                    | -222.911316              | -222.8952756                                           | -222.8827899 | -222.8737226                                    | -222.8675672                     | -222.8635907 | -222.8610984  | -222.       |                 |                           |                                                    |           |
| <        | >        | Sh          | eet2 Sheet1                                     | +                        | h                                                      |              | : •                                             |                                  | _            |               | Ð           | Defer Layo      | ut Update                 |                                                    |           |
| Read     | y 🎇 A    | ccessibilit | y: Investigate                                  |                          |                                                        |              |                                                 |                                  |              |               |             | III             |                           |                                                    | - + 100%  |

11. Select the table like picture below, copy it, and create a new sheet:

| File He<br>PivotTable                                                                                                    | Active F<br>Bond                                                                                                    | ield:                                                                                                    | Page Lay                                                                                                    | out Fo<br>Drill<br>Drill                                                                                                    | ormulas<br>+=                                                                                                    | Data<br>→ Group<br>2 Ungro<br>7 Group                                                                                                    | Review<br>Selection<br>oup<br>Field                                                                                                    | View                                                                                                    | Help<br>Insert Slic<br>Insert Tim<br>Filter Con                                                                                                    | Foxit P<br>cer<br>neline<br>nections                                                                                                    | PDF Po                                                                                                    | sh Chang                                                                                                    | ot Pivo                                                                                                    | Actions                                                                                                    | nalyze                                                                                                    | Design<br>Ids, Items<br>AP Tools<br>ationship:                                                                                                    | . & Sets ~                                                                                                    | Pivo                                                                                                    | tChart R                                                                                                    | ecommen<br>PivotTable                                                                                                    | ded es                                                                                                    | ☐<br>Field List<br>+/- Buttons<br>Field Headers | Share |
|----------------------------------------------------------------------------------------------------|----------------------------------------------------------------------------------------------------|----------------------------------------------------------------------------------------------------|----------------------------------------------------------------------------------------------------|----------------------------------------------------------------------------------------------------|----------------------------------------------------------------------------------------------------|----------------------------------------------------------------------------------------------------|----------------------------------------------------------------------------------------------------|----------------------------------------------------------------------------------------------------|----------------------------------------------------------------------------------------------------|----------------------------------------------------------------------------------------------------|----------------------------------------------------------------------------------------------------|----------------------------------------------------------------------------------------------------|----------------------------------------------------------------------------------------------------|----------------------------------------------------------------------------------------------------|----------------------------------------------------------------------------------------------------|----------------------------------------------------------------------------------------------------|----------------------------------------------------------------------------------------------------|----------------------------------------------------------------------------------------------------|----------------------------------------------------------------------------------------------------|----------------------------------------------------------------------------------------------------|----------------------------------------------------------------------------------------------------|-------------------------------------------------|-------|
|                                                                                                    |                                                                                                    | A                                                                                                    | ctive Field                                                                                                    |                                                                                                    |                                                                                                    | Gr                                                                                                    | oup                                                                                                    |                                                                                                    | Filter                                                                                                    | r                                                                                                    |                                                                                                    | Data                                                                                                    |                                                                                                    |                                                                                                    |                                                                                                    | Calculatio                                                                                                    | ins                                                                                                    |                                                                                                    | To                                                                                                    | ols                                                                                                    |                                                                                                    | Show                                            |       |
| 44                                                                                                    |                                                                                                    |                                                                                                    | <i>f</i> x R                                                                                                    | ow Labe                                                                                                    | ls                                                                                                    |                                                                                                    |                                                                                                    |                                                                                                    |                                                                                                    |                                                                                                    |                                                                                                    |                                                                                                    |                                                                                                    |                                                                                                    |                                                                                                    |                                                                                                    |                                                                                                    |                                                                                                    |                                                                                                    |                                                                                                    |                                                                                                    |                                                 |       |
| A                                                                                                    | в                                                                                                    | C                                                                                                    | D                                                                                                    | E                                                                                                    | F                                                                                                    | G                                                                                                    | н                                                                                                    | 1                                                                                                    | J                                                                                                    | К                                                                                                    | L                                                                                                    | м                                                                                                    | N                                                                                                    | 0                                                                                                    | P                                                                                                    | Q                                                                                                    | R                                                                                                    | S                                                                                                    | т                                                                                                    | U                                                                                                    | v                                                                                                    | w   X                                           | Y     |
| Row Labels - 1<br>1<br>105<br>115<br>12<br>135<br>14<br>145<br>155<br>16<br>165<br>17<br>175<br>18<br>185<br>19<br>19<br>2 | 50<br>-221.50678<br>-221.8723119<br>-222.18723119<br>-222.1542343<br>-222.5451118<br>-222.6791372<br>-222.850118<br>-222.6791372<br>-222.920054<br>-222.920054<br>-222.920054<br>-222.9000375<br>-222.9000379<br>-222.900039<br>-222.900039<br>-222.9500357<br>-222.9500357<br>-222.9500 | 55.5<br>221 8597375<br>222 1563058<br>222 3840063<br>222 2800489<br>222 28053396<br>222 28053396<br>222 2805392<br>222 9849854<br>223 0029359<br>223 0029359<br>223 0029359<br>223 002942<br>222 9972074<br>222 9972074<br>222 9972074<br>222 9972074<br>222 997131<br>222 9972074<br>222 9911316<br>222 298575<br>222 9911316<br>222 896373<br>222 896373<br>222 896373 | 61<br>-222 060513<br>-222 3171859<br>-222 5141859<br>-222 666899<br>-222 784718<br>-222 8740464<br>-222 939203<br>-223 0211942<br>-223 02105<br>-223 02105<br>-223 02105<br>-222 9786708<br>-222 9786708<br>-223 9786708<br>-223 9786708<br>-223 9786708<br>-223 9786708<br>-223 9786708<br>-223 9786708<br>-223 9786708<br>-223 9786708<br>-223 9786708<br>-223 9786708<br>-223 9786708<br>-223 9786708<br>-223 9786708<br>-235<br>-235<br>-235<br>-235<br>-235<br>-235<br>-235<br>-235 | 66.5<br>-222.1763681<br>-222.4098236<br>-222.588643<br>-222.588643<br>-222.9058854<br>-222.9058854<br>-223.013734<br>-223.013734<br>-223.013734<br>-223.013744<br>-223.013744<br>-223.013744<br>-223.013744<br>-223.013744<br>-223.013744<br>-222.999185<br>-222.999185<br>-222.999185<br>-222.9951745<br>-222.81587745<br>-222.815957745<br>-222.817893<br>-222.817893<br>-222.81287745<br>-222.81287745<br>-223.81287745<br>-222.81287745<br>-222.8128775<br>-222.8128775<br>-222.8128775<br>-222.8128775<br>-222.8128775<br>-222.8128775<br>-222.8128775<br>-222.8128775<br>-222.8128775<br>-222.8128775<br>-222.8128775<br>-2 | 72<br>-222 42855<br>-222 42655<br>-222 4262042<br>-222 75499<br>-222 75499<br>-222 45103<br>-222 963705<br>-222 9949710<br>-222 9949710<br>-222 994971<br>-222 937097<br>-222 93370<br>-222 93370<br>-222 93370<br>-222 93370<br>-222 93370<br>-222 93370<br>-222 93370<br>-222 93370<br>-222 93370<br>-222 93370<br>-222 93370<br>-222 93370<br>-222 93370<br>-222 93370<br>-222 93370<br>-222 93370<br>-222 93370<br>-222 93570<br>-222 93570<br>-222 9570<br>-222 9570<br>-220<br>-2250<br>-2250<br>-2500<br>-2500<br>-2500<br>-2500<br>-2500<br>-2500<br>-2500<br>-2500<br>-2500<br>-2500<br>- | 77.5           222.7784613           -222.784613           -222.646006           -222.646006           -222.651275           222.851275           222.951275           -222.945126           -222.952173           -222.952173           -222.945686           -222.955173           -222.9557632           -222.9567682           -222.9567562           -228.8555675           -228.8553365           -228.8553365           -228.8553365           -228.8553365           -228.8553365           -228.8553365           -228.8553365 | 83<br>-222 293542<br>-222 497495<br>-222 647496<br>-222 647496<br>-222 900476<br>-222 93074518<br>-222 960748<br>-222 9667448<br>-222 93646126<br>-222 9367448<br>-222 930545<br>-222 930545<br>-222 930545<br>-222 930545<br>-222 930545<br>-222 930545<br>-222 830505<br>-222 855057<br>-222 855055<br>-222 855055<br>-222 85505<br>-222 855055<br>-222 85505<br>-222 85505<br>-222 85505<br>-222<br>-22505<br>-22505<br>-22505<br>-22505<br>-22505<br>-22505<br>-22505<br>-22505<br>-22505<br>-22505<br>-22505<br>-22505<br>-22505<br>-22505<br>-22505<br>-22505<br>-22505<br>-22505<br>-22505<br>-22505<br>-22505<br>-22505<br>-22505<br>-25505<br>-25505<br>-25505<br>-25505<br>-25505<br>-25505<br>-25505<br>-25505<br>-25505<br>-25505<br>-25505<br>-2 | 88.5<br>-222.2994512<br>-222.4918505<br>-222.6393490<br>-222.6393490<br>-222.8827501<br>-222.9812501<br>-222.9812501<br>-222.984575<br>-222.99470718<br>-222.9947078<br>-222.9947078<br>-222.9947078<br>-222.9973502<br>-222.9973502<br>-222.9973502<br>-222.9973502<br>-222.9973502<br>-222.8977353<br>-222.88510984<br>-222.88510984<br>-222.88510984<br>-222.885514<br>-222.88510984<br>-222.885514<br>-222.885514<br>-222.88510984<br>-222.885514<br>-222.885514<br>-222.885514<br>-222.885114<br>-222.885544<br>-222.885114<br>-222.885114<br>-222.885544<br>-222.885114<br>-222.885114<br>-222.885544<br>-222.885114<br>-222.88511 | 94<br>-222 2832249<br>-222 6332449<br>-222 6332449<br>-222 6321436<br>-222 8071867<br>-222 8071867<br>-222 8071867<br>-222 93281815<br>-222 93281815<br>-222 93281845<br>-222 93281845<br>-222 9329184<br>-222 93191784<br>-222 80755124<br>-222 8875127<br>-222 8875124<br>-222 8875124<br>-228 8875124<br>-228 8875124<br>-228 887514<br>-228 887514<br>-228 887514<br>-228 887514<br>-228 887514<br>-228 887514<br>-228 887514<br>-28 | 99.5<br>222.24458236<br>222.4583236<br>222.4583236<br>222.27854805<br>222.7854605<br>222.870389<br>222.891458<br>222.910459<br>222.9104807<br>222.89104867<br>222.8900882<br>222.8900882<br>222.8900882<br>222.8800882<br>222.8800882<br>222.8800882<br>222.882087<br>222.882297<br>222.882297<br>222.89297<br>222.89297<br>222.89277<br>222.89277<br>222.89277<br>222.89277<br>222.89277<br>222.89277<br>222.89277<br>222.89277<br>222.89277<br>222.892777<br>222.892777777777777777777777777777777777 | 105<br>222 297/698<br>222 4330368<br>222 576552<br>222 65832224<br>222 751492<br>222 8805186<br>222 889559<br>222 889559<br>222 889559<br>222 889559<br>222 889559<br>222 889559<br>222 889559<br>222 889559<br>222 889559<br>222 889559<br>222 889559<br>222 88557070<br>222 8862641<br>222 8857070<br>222 8862641<br>222 88570705<br>222 8856241<br>222 88517075<br>222 8856241<br>222 88517075<br>222 88527075<br>222 8856241<br>222 88517075<br>222 88527075<br>222 8856241<br>222 88517075<br>222 88517075<br>222 8851707 | 110.5<br>-222.2037861<br>-222.4307885<br>-222.5483486<br>-222.5483486<br>-222.7364146<br>-222.7364146<br>-222.856458<br>-222.855458<br>-222.855595<br>-222.885595<br>-222.855595<br>-222.857381<br>-222.857381<br>-222.856367<br>-222.856367<br>-222.856367<br>-222.856367<br>-222.856367<br>-222.856367<br>-222.856367<br>-222.856367<br>-222.856367<br>-222.856367<br>-222.856367<br>-222.856367<br>-222.856367<br>-222.856367<br>-222.856367<br>-222.856367<br>-222.856367<br>-222.856367<br>-222.856367<br>-222.85637<br>-222.85637<br>-222.85737<br>-222.85737<br>-222.85637<br>-222.85637<br>-222.85737<br>-222.85737<br>-222.85737<br>-222.85637<br>-222.85737<br>-222.85777<br>-222.85777<br>-222.85777<br>-222.857777<br>-222.857777<br>-222.8577777<br>-222.857777777777777777777777777777777777 | 116<br>-222.371393<br>-222.371393<br>-222.371393<br>-222.371093<br>-222.8154094<br>-222.850363<br>-222.8503727<br>-222.857372<br>-222.857372<br>-222.857373<br>-222.857273<br>-222.8578137<br>-222.8578137<br>-222.8578137<br>-222.8597885<br>-222.8597885<br>-222.859785<br>-222.859785<br>-223.859785<br>-222.859785<br>-222.859785<br>-222.859785<br>-222.859785<br>-222.859785<br>-222.859785<br>-222.859785<br>-222.859785<br>-222.859785<br>-222.859785<br>-222.859785<br>-222.859785<br>-222.859785<br>-223.859785<br>-223.859785 | 121.5<br>222.5444767<br>222.356(59)<br>222.8662452<br>222.9616178<br>222.991617<br>222.981676<br>222.9946008<br>222.980049<br>222.980049<br>222.980049<br>222.890049<br>222.850049<br>222.850059<br>222.850059<br>222.85 | 127 222.6462191 222.853965 222.853965 222.957366 222.957366 222.99736 222.999736 222.9995736 222.9995736 222.9383209 222.933438 222.85357 222.851574 222.851574 222.85157 222.85157 223.85157 223.85157 2 | 132.5<br>-222.6393721<br>-222.7685565<br>-222.8556283<br>-222.971713554<br>-222.9707734<br>-222.9707734<br>-222.9780204<br>-222.9780204<br>-222.9780204<br>-222.9492775<br>-222.9492775<br>-222.9492775<br>-222.9492775<br>-222.949275<br>-222.949275<br>-222.949295<br>-222.949295<br>-222.8599133<br>-222.859513<br>-222.859513<br>-222.855513<br>-222.855513<br>-222.855513<br>-222.855513<br>-222.855513<br>-222.855513<br>-222.855513<br>-222.855513<br>-222.855513<br>-222.855513<br>-222.855513<br>-222.855513<br>-222.855513<br>-222.8555513<br>-222.85555555<br>-222.85555555<br>-222.855555555555555555555555 | 138<br>222 6258445<br>222 7557356<br>222 8443596<br>222 9619053<br>222 990499<br>222 962194<br>222 982285<br>222 982184<br>222 9828285<br>222 8718257<br>222 881285<br>222 881285<br>222 88285<br>222 88285<br>222 8825<br>222 8825<br>228<br>222 8825<br>222 8825<br>228<br>228<br>228<br>228<br>228<br>228<br>228 | 143.5<br>-222.6074078<br>-222.7391374<br>-222.8395622<br>-222.99514976<br>-222.99514976<br>-222.99514976<br>-222.99514976<br>-222.99514976<br>-222.99514976<br>-222.99514976<br>-222.99514976<br>-222.99514976<br>-222.922.99514976<br>-222.8505497<br>-222.8505497<br>-222.8505497<br>-222.8505497<br>-222.8505497<br>-222.8505497<br>-222.8505497<br>-222.8505497<br>-222.8505497<br>-222.85105497<br>-222.8510497<br>-222.8510497<br>-222.8510 | 149 -222 585205 -222 7202341 -222 8130317 -222 8025352 -222 940501 -222 950878 -222 9445974 -222 9445974 -222 9445974 -222 9445974 -222 810488 -222 8105076 -222 8619008 -222 8519008 -222 8549784 -222 8549784 -222 85498 -222 85498 -222 85498 -222 85498 -222 85498 -222 85498 -222 85498 -222 85492 -222 8549 -222 8549 -222 8549 -222 8549 -222 8549 -222 8549 -222 8549 -222 8549 -222 8549 -222 8549 -222 8549 -222 8549 -222 8549 -222 8549 -222 8549 -222 8549 -222 8549 -222 -222 -239 -22 -239 -22 -239 -22 -239 -22 -239 -22 -239 -22 -239 -22 -23 -22 -239 -22 -22 -239 -22 -22 -239 -22 -22 -239 -22 -22 -239 -22 -22 -239 -22 -22 -239 -22 -22 -239 -22 -22 -23 -22 -23 -22 -23 -22 -23 -22 -23 -22 -23 -22 -23 -23 | 1545<br>-222 5629824<br>-222 7005754<br>-222 207065754<br>-222 9027805711<br>-222 90287511<br>-222 9408521<br>-222 9408521<br>-222 9408521<br>-222 9473388<br>-222 9408521<br>-222 940862<br>-222 840954<br>-222 840954<br>-222 84054<br>-222 84054<br>-222 84054<br>-222 840054<br>-222 840054<br>-222 84054 | 160<br>222 5409045<br>222 6818267<br>222 791948<br>222 8911711<br>222 91179348<br>222 9314074<br>222 9314074<br>222 934074<br>222 934074<br>222 9340587<br>222 9340587<br>222 9340587<br>222 8955182<br>222 8809703<br>222 884076<br>222 8843877<br>222 8842076<br>222 8843877<br>222 8842076<br>222 8843877<br>222 8843076<br>222 8843076<br>222 8845076<br>222 8845076<br>222 | Bank         Grand Total                        |       |
| olank)<br>rand Total                                                                                                    | -4677.207369                                                                                                    | -4678.763569                                                                                                    | -4679.501605                                                                                                    | -4679.781202                                                                                                    | -4679.819812                                                                                                    | .4679.718858                                                                                                    | -4679.545485                                                                                                    | -4679.333069                                                                                                    | -4679.098991                                                                                                    | -4678.85157                                                                                                    | -4678.595592                                                                                                    | -4678.366707                                                                                                    | -4678.167563                                                                                                    | -4680.008764                                                                                                    | -4680.430865                                                                                                    | -4680.371719                                                                                                    | -4680.281242                                                                                                    | -4680.168971                                                                                                    | -4680.044298                                                                                                    | -4679.920398                                                                                                    | -4679.805829                                                                                                    | -46/9./54169<br>-98267.78348                    |       |
|                                                                                                    |                                                                                                    |                                                                                                    |                                                                                                    | 6                                                                                                    |                                                                                                    | 2                                                                                                    |                                                                                                    |                                                                                                    |                                                                                                    |                                                                                                    |                                                                                                    |                                                                                                    |                                                                                                    |                                                                                                    |                                                                                                    |                                                                                                    |                                                                                                    |                                                                                                    |                                                                                                    |                                                                                                    |                                                                                                    |                                                 |       |

12. In the new sheet paste the table in the "A1" cell. Then select the cell that includes "Row Labels" and delete it by pressing the "delete" key on your keyboard:

| File       | Hom           | e Insert       | Page La        | yout For        | mulas D               | ata Revie      | ew View                  | Help     | Foxit PDF | Power Piv            | /ot                     |                         |                           |                     |          |                           |                                    |                    | 🖻 Share 👻       |
|------------|---------------|----------------|----------------|-----------------|-----------------------|----------------|--------------------------|----------|-----------|----------------------|-------------------------|-------------------------|---------------------------|---------------------|----------|---------------------------|------------------------------------|--------------------|-----------------|
| Paste      | ג<br>⊡ ~<br>∛ | Calibri<br>B I | <u>U</u> ~     | → <u>11</u> →   | A* A*<br>* <u>A</u> * | = = [<br>= = : | <b>■ **</b> *<br>■ •= •= | >¶ ~ 8t  | ) ~ (Gen  | eral<br>~ % <b>9</b> | v<br>00. 00→<br>00€ 00. | Condition<br>Formatting | nal Format<br>g ~ Table ` | as Cell<br>Styles ~ | E Inser  | t v ∑<br>te v ↓<br>natv ∳ | Z → A<br>Z →<br>Sort &<br>Filter → | Find &<br>Select ~ | Add-ins         |
| Clipbo     | bard          |                | Fo             | nt              | L7                    | _              | Alignment                | _        | 12        | Number               | لکا<br>ا                |                         | Styles                    | _                   | Cells    | ;                         | Editing                            | 1                  | Add-ins Y       |
| A1         |               |                | <i>✓ f</i> x][ | Row Labels      |                       |                |                          |          |           |                      |                         |                         |                           |                     |          |                           |                                    |                    |                 |
|            |               | в              | с              | D               | E                     |                | G                        |          |           |                      |                         |                         | м                         |                     | 0        |                           | Q                                  |                    |                 |
| 1 Row      | Labe          | 50             | 55.5           | 61              | 66.5                  | 72             | 77.5                     | 83       | 88.5      | 94                   | 99.5                    | 105                     | 110.5                     | 116                 | 121.5    | 127                       | 132.5                              | 138                | 143.5           |
| 2 1        |               | -221.507       | -221.86        | -222.061        | -222.176              | -222.243       | -222.278                 | -222.293 | -222.294  | -222.283             | -222.265                | -222.24                 | -222.21                   | -222.176            | -222.644 | -222.646                  | -222.639                           | -222.626           | -222.607 -2     |
| 3 105      | 10            | -221,8721      | -222,156       | -222.317        | -222.41               | -222.462       | -222.488                 | -222.496 | -222.492  | -222.478             | -222.458                | -222.433                | -222.404                  | -222.371            | -222.336 | -222.776                  | -222.769                           | -222.756           | -222.739        |
| 4 11       | ele           | 122/15         | 212384         | -222.514        | -222.589              | -222.629       | -222.646                 | -222.648 | -222.639  | -222.623             | -222.602                | -222.577                | -222.548                  | -222.518            | -222.866 | -222.864                  | -222.856                           | -222.844           | -222.83 -1      |
| 5 1.15     |               | -222.374       | -222.561       | -222.667        | -222.726              | -222.755       | -222.764                 | -222.761 | -222.748  | -222.73              | -222.708                | -222.683                | -222.656                  | -222.628            | -222.735 | -222.756                  | -222.772                           | -222.785           | -222.795 -2     |
| 6 1.2      |               | -222.545       | -222.699       | -222.785        | -222.83               | -222.849       | -222.851                 | -222.843 | -222.827  | -222.808             | -222.785                | -222.761                | -222.736                  | -222.711            | -222.962 | -222.958                  | -222.951                           | -222.941           | -222.929 -2     |
| 7 1.25     |               | -222.679       | -222.805       | -222.874        | -222.907              | -222.917       | -222.913                 | -222.9   | -222.883  | -222.862             | -222.84                 | -222.818                | -222.795                  | -222.772            | -222.981 | -222.977                  | -222.971                           | -222.962           | -222.951        |
| 8 1.3      |               | -222.783       | -222.886       | -222.939        | -222.961              | -222.963       | -222.953                 | -222.937 | -222.918  | -222.898             | -222.877                | -222.856                | -222.836                  | -222.815            | -222.988 | -222.984                  | -222.978                           | -222.97            | -222.961 -2     |
| 9 1.35     |               | -222.862       | -222.945       | -222.984        | -222.995              | -222.99        | -222.977                 | -222.959 | -222.939  | -222.919             | -222.899                | -222.881                | -222.863                  | -222.845            | -222.985 | -222.981                  | -222.975                           | -222.968           | -222.96 -1      |
| 10 1.4     |               | -222.92        | -222.985       | -223.011        | -223.014              | -223.003       | -222.986                 | -222.967 | -222.947  | -222.928             | -222.91                 | -222.894                | -222.878                  | -222.864            | -222.973 | -222.97                   | -222.965                           | -222.959           | -222.952 -2     |
| 11 1.45    |               | -222.961       | -223.009       | -223.024        | -223.019              | -223.004       | -222.985                 | -222.965 | -222.946  | -222.928             | -222.913                | -222.899                | -222.886                  | -222.873            | -222.957 | -222.954                  | -222.949                           | -222.944           | -222.938 -2     |
| 12 1.5     |               | -222.987       | -223.021       | -223.025        | -223.014              | -222.995       | -222.974                 | -222.955 | -222.937  | -222.922             | -222.908                | -222.897                | -222.886                  | -222.938            | -222.936 | -222.934                  | -222.93                            | -222.926           | -222.922 -2     |
| 13 1.55    |               | -223.001       | -223.021       | -223.017        | -223                  | -222.979       | -222.958                 | -222.939 | -222.924  | -222.911             | -222.9                  | -222.891                | -222.916                  | -222.916            | -222.915 | -222.913                  | -222.911                           | -222.908           | -222.905 -2     |
| 14 1.6     |               | -223.005       | -223.013       | -223.001        | -222.98               | -222.957       | -222.937                 | -222.92  | -222.908  | -222.898             | -222.89                 | -222.885                | -222.882                  | -222.881            | -222.881 | -222.881                  | -222.881                           | -222.881           | -222.881 -2     |
| 15 1.65    |               | -223.001       | -222.997       | -222.979        | -222.955              | -222.933       | -222.916                 | -222.904 | -222.894  | -222.887             | -222.883                | -222.879                | -222.877                  | -222.876            | -222.875 | -222.873                  | -222.873                           | -222.872           | -222.871 -2     |
| 16 1.7     |               | -222.99        | -222.976       | -222.952        | -222.926              | -222.913       | -222.9                   | -222.891 | -222.884  | -222.879             | -222.876                | -222.874                | -222.872                  | -222.871            | -222.869 | -222.868                  | -222.866                           | -222.864           | -222.863 -2     |
| 17 1.75    |               | -222.975       | -222.952       | -222.93         | -222.912              | -222.897       | -222.887                 | -222.88  | -222.875  | -222.872             | -222.87                 | -222.868                | -222.867                  | -222.865            | -222.864 | -222.862                  | -222.86                            | -222.858           | -222.856 -2     |
| 18 1.8     |               | -222.955       | -222.93        | -222.911        | -222.896              | -222.884       | -222.877                 | -222.871 | -222.868  | -222.866             | -222.864                | -222.863                | -222.861                  | -222.86             | -222.858 | -222.856                  | -222.854                           | -222.853           | -222.851 -2     |
| 19 1.85    |               | -222.934       | -222.911       | -222.895        | -222.883              | -222.874       | -222.868                 | -222.864 | -222.861  | -222.859             | -222.858                | -222.857                | -222.856                  | -222.854            | -222.853 | -222.851                  | -222.849                           | -222.847           | -222.846 -2     |
| 20 1.9     |               | -222.915       | -222.896       | -222.882        | -222.872              | -222.865       | -222.86                  | -222.857 | -222.855  | -222.854             | -222.853                | -222.852                | -222.851                  | -222.849            | -222.848 | -222.846                  | -222.845                           | -222.843           | -222.841 -2     |
| 21 1.95    |               | -222.9         | -222.884       | -222.872        | -222.863              | -222.857       | -222.853                 | -222.851 | -222.85   | -222.849             | -222.848                | -222.847                | -222.846                  | -222.845            | -222.843 | -222.842                  | -222.84                            | -222.839           | -222 837 -1     |
| 22 2       |               | -222.888       | -222.873       | -222.863        | -222.855              | -222.851       | -222.848                 | -222.846 | -222.845  | -222.844             | -222.843                | -222.842                | -222.841                  | -222.84             | -222.839 | -222.838                  | -222.836                           | -222.835           | -2 L□(Ctrl) ▼ : |
| < :        | > _           | She <u>et2</u> | Sheet          | 13 Sh <u>ee</u> | t1                    | + _            |                          |          |           |                      |                         | : 🤇                     |                           |                     |          |                           |                                    |                    |                 |
| Select des | tination a    | and press ENT  | ER or choose   | Paste           |                       |                |                          |          |           |                      |                         |                         |                           |                     |          | ₩ 0                       | 四 -                                |                    |                 |

13. Go to the "Insert" tab and click on the box between the "A" column and "1" row. Now from the "Chart" section select "Insert Waterfall, Funnel, Stock, Surface, or Radar Chart" option:

|    | File     | Home Insert        | Page La         | yout Fo       | rmulas D | ata Revi   | ew View       | Help          | Foxit PDF    | Power Piv    | vot        |             |            |                     |          |          |          |          | 🖻 Share  | ×      |
|----|----------|--------------------|-----------------|---------------|----------|------------|---------------|---------------|--------------|--------------|------------|-------------|------------|---------------------|----------|----------|----------|----------|----------|--------|
| ſ  |          |                    |                 | 6             | l Ih     | ? 🛍        | • 🖪 • (       | Щ~) (с        |              |              |            | 000         | 00,00      |                     | 0        | A        | Ω        |          |          |        |
|    | PivotTab | le Recommender     | d Table         | Illustrations | Recomm   | ended 🕅    | ~ <u>dh</u> ~ | Waterfall     |              |              | line       | Column \    | Nin/ Sli   | -U U<br>or Timeline | Link     | Text     | Symbols  |          |          |        |
|    | ~ ~      | PivotTables        | a labic         | ~             | Cha      | rts 🕰      | • E •         |               |              |              | Line       | l           | Loss       |                     | . Entre  | ~        | *        |          |          |        |
| L  |          | Tables             |                 |               |          | $\bigcirc$ | Charts        |               |              |              |            | Sparklines  |            | Filters             | Links    |          |          |          |          | $\sim$ |
|    |          |                    | 2 <b>£</b> )    |               |          |            |               |               |              |              |            |             |            |                     |          |          |          |          |          |        |
| A  | 1        |                    | $\checkmark Jx$ |               |          |            |               | Frank         |              |              |            |             |            |                     |          |          |          |          |          |        |
|    | A        | В                  | с               | D             | E        | F          | G             | Funnei        |              |              | <          | L           | М          | N                   | 0        | Р        | Q        | R        | S        |        |
|    |          | 50                 | 55.5            | 61            | 66.5     | 72         | 77.5          |               |              |              | 99.5       | 105         | 110.5      | 116                 | 121.5    | 127      | 132.5    | 138      | 143.5    |        |
|    | 1        | -221.507           | -221.86         | -222.061      | -222.176 | -222.243   | -222.278      |               |              |              | .265       | -222.24     | -222.21    | -222.176            | -222.644 | -222.646 | -222.639 | -222.626 | -222.607 | -1     |
|    | 1.05     | -221.872           | -222.156        | -222.317      | -222.41  | -222.462   | -222.488      |               |              |              | .458       | -222.433    | -222.404   | -222.371            | -222.336 | -222.776 | -222.769 | -222.756 | -222.739 |        |
| 4  | 1.1      | -222.154           | -222.384        | -222.514      | -222.589 | -222.629   | -222.646      | Stock         |              |              | 2.602      | -222.577    | -222.548   | -222.518            | -222.866 | -222.864 | -222.856 | -222.844 | -222.83  | -1     |
|    | 1.15     | -222.374           | -222.561        | -222.667      | -222.726 | -222.755   | -222.764      |               |              |              | 2.708      | -222.683    | -222.656   | -222.628            | -222.735 | -222.756 | -222.772 | -222.785 | -222.795 | -1     |
|    | 1.2      | -222.545           | -222.699        | -222.785      | -222.83  | -222.849   | -222.851      | 1.111         |              | hi L         | 南山 1.785   | -222.761    | -222.736   | -222.711            | -222.962 | -222.958 | -222.951 | -222.941 | -222.929 | -1     |
| 7  | 1.25     | -222.679           | -222.805        | -222.874      | -222.907 | -222.917   | -222.913      | FL.,          | ¢¢¶∵  ⋔      | おいま 「「房      | 22.84      | -222.818    | -222.795   | -222.772            | -222.981 | -222.977 | -222.971 | -222.962 | -222.951 |        |
| 8  | 1.3      | -222.783           | -222.886        | -222.939      | -222.961 | -222.963   | -222.953      | <u> </u>      |              |              | 2.877      | -222.856    | -222.836   | -222.815            | -222.988 | -222.984 | -222.978 | -222.97  | -222.961 | -1     |
| 9  | 1.35     | -222.862           | -222.945        | -222.984      | -222.995 | -222.99    | -222.977      | Surface       |              |              | .899       | -222.881    | -222.863   | -222.845            | -222.985 | -222.981 | -222.975 | -222.968 | -222.96  | -1     |
| 10 | 1.4      | -222.92            | -222.985        | -223.011      | -223.014 | -223.003   | -222.986      |               |              |              | 2.91       | -222.894    | -222.878   | -222.864            | -222.973 | -222.97  | -222.965 | -222.959 | -222.952 | -1     |
| 11 | 1.45     | -222.961           | -223.009        | -223.024      | -223.019 | -223.004   | -222.985      |               |              |              | .913       | -222.899    | -222.886   | -222.873            | -222.957 | -222.954 | -222.949 | -222.944 | -222.938 | -1     |
| 12 | 1.5      | -222.987           | -223.021        | -223.025      | -223.014 | -222.995   | -222.914      | $\mathcal{R}$ |              | 71 19        | 2.908      | -222.897    | -222.886   | -222.938            | -222.936 | -222.934 | -222.93  | -222.926 | -222.922 | -      |
|    | 1.55     | -223.001           | -223.021        | -223.017      | -223     | -222.979   | -222.958      |               |              |              | 22.9       | -222.891    | -222.916   | -222.916            | -222.915 | -222.913 | -222.911 | -222.908 | -222.905 | -1     |
| 14 | 1.6      | -223.005           | -223.013        | -223.001      | -222.98  | -222.957   | -222.937      | Radar         |              |              | 2.89       | -222.885    | -222.882   | -222.881            | -222.881 | -222.881 | -222.881 | -222.881 | -222.881 | -1     |
|    | 1.65     | -223.001           | -222.997        | -222.979      | -222.955 | -222.933   | -222.916      |               |              |              | 1.883      | -222.879    | -222.877   | -222.876            | -222.875 | -222.873 | -222.873 | -222.872 | -222.871 | -1     |
| 16 | 1.7      | -222.99            | -222.976        | -222.952      | -222.926 | -222.913   | -222.9        |               |              | $\mathbf{A}$ | .876       | -222.874    | -222.872   | -222.871            | -222.869 | -222.868 | -222.866 | -222.864 | -222.863 | -      |
|    | 1.75     | -222.975           | -222.952        | -222.93       | -222.912 | -222.897   | -222.887      |               |              | $\bowtie$    | 2.87       | -222.868    | -222.867   | -222.865            | -222.864 | -222.862 | -222.86  | -222.858 | -222.856 | -1     |
|    | 1.8      | -222.955           | -222.93         | -222.911      | -222.896 | -222.884   | -222.877      |               |              |              | .864       | -222.863    | -222.861   | -222.86             | -222.858 | -222.856 | -222.854 | -222.853 | -222.851 | -1     |
| 19 | 1.85     | -222.934           | -222.911        | -222.895      | -222.883 | -222.874   | -222.868      | More          | Stock Charts | S            | .858       | -222.857    | -222.856   | -222.854            | -222.853 | -222.851 | -222.849 | -222.847 | -222.846 | -1     |
| 20 | 1.9      | -222.915           | -222.896        | -222.882      | -222.872 | -222.865   | -222.86       | -222.857      | -222.800     | -222.854     | -zz2.853   | -222.852    | -222.851   | -222.849            | -222.848 | -222.846 | -222.845 | -222.843 | -222.841 | -1     |
| 21 | 1.95     | -222.9             | -222.884        | -222.872      | -222.863 | -222.857   | -222.853      | -222.851      | -222.85      | -222.849     | -222.848   | -222.847    | -222.846   | -222.845            | -222.843 | -222.842 | -222.84  | -222.839 | -222.837 |        |
| 22 | 2        | -222.888           | -222.873        | -222.863      | -222.855 | -222.851   | -222.848      | -222.846      | -222.845     | -222.844     | -222.843   | -222.842    | -222.841   | -222.84             | -222.839 | -222.838 | -222.836 | -222.835 | -222.833 | -      |
|    | < >      | Sh <u>eet</u> 2    | 2 Sheet         | 3 Shee        | t1       | + _        |               |               |              |              |            | : (         |            | _                   |          | _        |          |          |          | Þ      |
| Re | ady %    | Accessibility: Inv | vestigate       |               |          |            |               |               |              |              | Average: - | 198.8225331 | Count: 483 | Sum: -9603          | 1.28348  |          |          |          |          | 100%   |

14. From the drop down menu select 3-D Surface:

|     | ile Hor     | ne Insert                 | Page La     | yout For      | mulas D  | ata Revi                   | ew View  | Help                               | Foxit PDF   | Power Piv | vot      |              |           |                |          |           |            |          | 🖻 Share  | e ~      |
|-----|-------------|---------------------------|-------------|---------------|----------|----------------------------|----------|------------------------------------|-------------|-----------|----------|--------------|-----------|----------------|----------|-----------|------------|----------|----------|----------|
| P   | ivotTable R | ecommended<br>PivotTablor | Table       | Illustrations | Recomm   | ? ⊡<br><sub>ended</sub> ∦× | * □ * (  | <mark>I¶ →</mark> (()<br>Waterfall |             |           | Line     | Column       | Win/ S    | licer Timeline | e Link   | A<br>Text | Symbols    |          |          |          |
|     |             | Tables                    |             |               | Cha      | 5                          | Charts   |                                    |             |           |          | Sparklines   | LOSS      | Filters        | Links    |           |            |          |          | ~        |
|     | _           |                           |             | _             |          | _                          |          |                                    |             |           |          | Sparkines    |           | Tillers        | Entro    |           |            | _        | _        |          |
| Al  |             |                           | $\sqrt{Jx}$ |               |          |                            |          | Funnel                             |             |           |          |              |           |                |          |           |            |          |          |          |
|     | А           | В                         | C           | D             | E        | F                          | G        | runner                             |             |           | <        | L            | M         | N              | 0        | Р         | Q          | R        | S        |          |
| 1   |             | 50                        | 55.5        | 61            | 66.5     | 72                         | 77.5     | $\square$                          |             |           | 99.5     | 105          | 110.5     | 116            | 121.5    | 127       | 132.5      | 138      | 143.5    |          |
| 2   | 1           | -221.507                  | -221.86     | -222.061      | -222.176 | -222.243                   | -222.278 |                                    |             |           |          | -222.24      | -222.23   | 222.1/6        | -222.644 | -222.646  | -222.639   | -222.626 | -222.607 | -        |
| 3   | 1.05        | -221.072                  | -222.150    | -222.517      | -222.41  | -222.402                   | -222.400 |                                    |             |           | 450      | -222.433     | -222.404  | -222.371       | -222.330 | -222.770  | -222.709   | -222.750 | -222.739 |          |
| 5   | 1.1         | -222.134                  | -222.384    | -222.514      | -222.385 | -222.023                   | -222.040 | Stock                              |             |           | 708      | -222.577     | -222.540  | -222.518       | -222.800 | -222.804  | -222.830   | -222.844 | -222.05  |          |
| 6   | 1.2         | -222.545                  | -222.699    | -222.785      | -222.83  | -222.849                   | -222.851 | 1                                  |             | £⊧≣       | #+ 1.785 | -222.761     | -222.736  | -222.711       | -222.962 | -222.958  | -222.951   | -222.941 | -222.929 |          |
| 7   | 1.25        | -222.679                  | -222.805    | -222.874      | -222.907 | -222.917                   | -222.913 | L++ L L                            | ₀¢♥╹ ₼      | LINE Re   | 2.84     | -222.818     | -222.795  | -222.772       | -222.981 | -222.977  | -222.971   | -222.962 | -222.951 |          |
| 8   | 1.3         | -222.783                  | -222.886    | -222.939      | -222.961 | -222.963                   | -222.953 |                                    | <u> </u>    |           | .877     | -222.856     | -222.836  | -222.815       | -222.988 | -222.984  | -222.978   | -222.97  | -222.961 | -1       |
| 9   | 1.35        | -222.862                  | -222.945    | -222.984      | -222.995 | -222.99                    | -222.977 | Surface                            |             |           | 2.899    | -222.881     | -222.863  | -222.845       | -222.985 | -222.981  | -222.975   | -222.968 | -222.96  | -1       |
| 10  | 1.4         | -222.92                   | -222.985    | -223.011      | -223.014 | -223.003                   | -222.986 | Junice                             |             |           | 2.91     | -222.894     | -222.878  | -222.864       | -222.973 | -222.97   | -222.965   | -222.959 | -222.952 | -1       |
| 11  | 1.45        | -222.961                  | -223.009    | -223.024      | -223.019 | -223.004                   | -222.985 |                                    |             |           | .913     | -222.899     | -222.886  | -222.873       | -222.957 | -222.954  | -222.949   | -222.944 | -222.938 | -1       |
| 12  | 1.5         | -222.987                  | -223.021    | -223.025      | -223.014 | -222.995                   | -222.914 | $\mathcal{R}$                      |             |           | 2.908    | -222.897     | -222.886  | -222.938       | -222.936 | -222.934  | -222.93    | -222.926 | -222.922 | -1       |
| 13  | 1.55        | -223.001                  | -223.021    | -223.017      | -223     | -222.979                   | -222.958 |                                    |             |           | 222.9    | -222.891     | -222.916  | -222.916       | -222.915 | -222.913  | -222.911   | -222.908 | -222.905 | -1       |
| 14  | 1.6         | -223.005                  | -223.013    | -223.001      | -222.98  | -222.957                   | -222.937 | Radar                              |             |           | 2.89     | -222.885     | -222.882  | -222.881       | -222.881 | -222.881  | -222.881   | -222.881 | -222.881 | -4       |
| 15  | 1.65        | -223.001                  | -222.997    | -222.979      | -222.955 | -222.933                   | -222.916 | 4                                  | A           | 4         | 2.883    | -222.879     | -222.877  | -222.876       | -222.875 | -222.873  | -222.873   | -222.872 | -222.871 | -1       |
| 16  | 1.7         | -222.99                   | -222.976    | -222.952      | -222.926 | -222.913                   | -222.9   | Kor .                              | Kor K       |           | 2.876    | -222.874     | -222.872  | -222.871       | -222.869 | -222.868  | -222.866   | -222.864 | -222.863 | -4       |
| 17  | 1.75        | -222.975                  | -222.952    | -222.93       | -222.912 | -222.897                   | -222.887 | 1XXX                               |             | $\bowtie$ | 2.87     | -222.868     | -222.867  | -222.865       | -222.864 | -222.862  | -222.86    | -222.858 | -222.856 | -1       |
| 18  | 1.8         | -222.955                  | -222.93     | -222.911      | -222.896 | -222.884                   | -222.877 |                                    |             |           | .864     | -222.863     | -222.861  | -222.86        | -222.858 | -222.856  | -222.854   | -222.853 | -222.851 | -4       |
| 19  | 1.85        | -222.934                  | -222.911    | -222.895      | -222.883 | -222.874                   | -222.868 | More                               | Stock Chart | s         | 2.858    | -222.857     | -222.856  | -222.854       | -222.853 | -222.851  | -222.849   | -222.847 | -222.846 | -1       |
| 20  | 1.9         | -222.915                  | -222.896    | -222.882      | -222.872 | -222.865                   | -222.86  | -222.857                           | -222.855    | -222.854  | -zz2.853 | -222.852     | -222.851  | -222.849       | -222.848 | -222.846  | -222.845   | -222.843 | -222.841 | -1       |
| 21  | 1.95        | -222.9                    | -222.884    | -222.872      | -222.863 | -222.857                   | -222.853 | -222.851                           | -222.85     | -222.849  | -222.848 | -222.847     | -222.846  | -222.845       | -222.843 | -222.842  | -222.84    | -222.839 | -222.837 | -1       |
| 22  | 2           | -222.888                  | -222.873    | -222.863      | -222.855 | -222.851                   | -222.848 | -222.846                           | -222.845    | -222.844  | -222.843 | -222.842     | -222.841  | -222.84        | -222.839 | -222.838  | -222.836   | -222.835 | -222.833 | <b>-</b> |
| <   | >           | Sheet2                    | Sheet       | 3 Shee        | t1       | +                          |          |                                    |             |           |          | : (          | •         |                |          |           | _          |          | )        | D        |
| Rea | dy 🎇 🗛      | cessibility: Inv          | estigate    |               |          |                            |          |                                    |             |           | Average: | -198.8225331 | Count: 48 | 3 Sum: -9603   | 31.28348 |           | <u>ا</u> – |          | +        | 100%     |

15. Now you should have a chart similar to the one below:

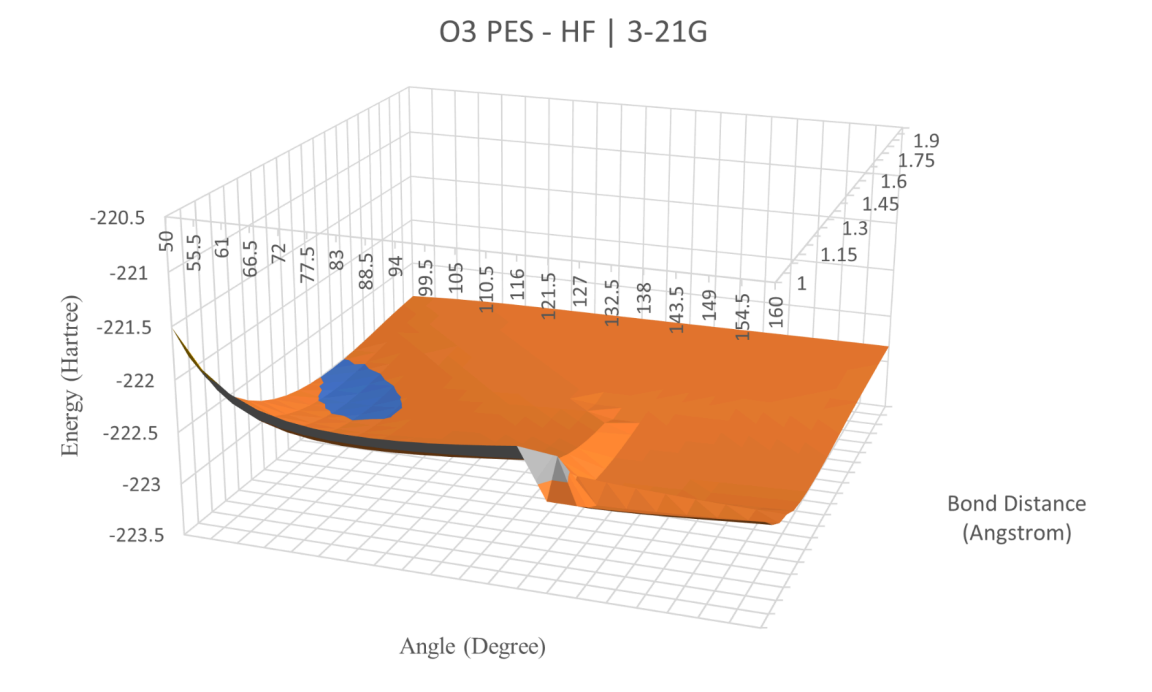

16. You can modify your chart elements using "Add Chart Element" button. You can rotate the surface by doing right-click on the chart and select "Format Chart Area", in "Chart Option > Effects ", under 3-D rotation section you can change your view:

| File      | e Hon                | ne Insert        | Page La            | yout Fo  | rmulas D | ata Revie  | w View    | Help     | Foxit PDF    | Power Piv              | ot <u>Char</u>     | t Design                                                                                                    |               |                   |          |                   |              | 🖻 Sha | are ~  |
|-----------|----------------------|------------------|--------------------|----------|----------|------------|-----------|----------|--------------|------------------------|--------------------|----------------------------------------------------------------------------------------------------|---------------|-------------------|----------|-------------------|--------------|-------|--------|
| Ad<br>Ele | d Chart<br>ment Y La | Quick Cayout ~ C | Change<br>colors ~ |          |          |            | I         |          | ∽<br>⊽<br>Sw | vitch Row/ S<br>Column | elect C<br>Data Ch | Thange<br>art Type                                                                                                    | Move<br>Chart |                   |          |                   |              |       |        |
|           | Chart Layo           | outs             |                    |          | Cha      | rt Styles  |           |          |              | Data                   |                    | Туре                                                                                                    | Location      |                   |          |                   |              |       | × )    |
| Cha       | rt 2                 |                  | $\sqrt{f_x}$       |          |          |            |           |          |              |                        |                    |                                                                                                    |               |                   |          |                   |              |       |        |
|           |                      |                  |                    |          |          |            |           | u        |              |                        | v                  |                                                                                                    | м             |                   | 1        |                   |              |       |        |
| 1         |                      | 50               | 55.5               | - 61     | 66.5     | 72         | 77 5      | 83       | 88 5         | 0 94                   | 99.5               | 105                                                                                                    | 110 5         | 116 121           | Fo       | ormat Ch          | art Area     |       |        |
| 2 1       |                      | -221.507         | -221.86            |          |          |            |           |          |              |                        | 216                |                                                                                                    |               |                   | 6        | ant Outland       | Total Option |       |        |
| 3 1       | .05                  | -221.872         | -222.156           | -222 3:  |          |            |           |          | USFL         | 5 - Hr   5             | 5-210              |                                                                                                    |               |                   |          | art Options       | lext Option  |       |        |
| 4 1       | .1                   | -222.154         | -222.384           | 5:       |          |            |           |          |              |                        |                    |                                                                                                    |               |                   | Ľ        | > ( 🗘 ) të        | ā            |       |        |
| 5 1       | .15                  | -222.374         | -222.561           | 222 66   |          |            |           |          |              |                        |                    |                                                                                                    |               |                   | Ť        |                   |              |       |        |
| 6 1       | .2                   | -222.545         | -222.699           | 1 71     |          |            | 1.15      |          |              |                        |                    |                                                                                                    |               |                   | <u> </u> | Shadow            |              |       |        |
| 7 1       | .25                  | -222.679         | -222.805           | -222.8   |          |            | 1.3       | 1.45     |              |                        |                    |                                                                                                    |               | -220.5            | Ĺ        | Jilauow           |              |       |        |
| 8 1       | .3                   | -222.783         | -222.886           | -222.9   |          |            |           | 1.6      |              |                        |                    |                                                                                                    |               | 67 50             | >        | Glow              |              |       |        |
| 9 1       | .35                  | -222.862         | -222.945           | -222.98  |          |            |           | 1.75     | 19           |                        |                    | 15 94                                                                                                    | 3             | -221              | >        | Soft Edaes        |              |       |        |
| 10 1      | .4                   | -222.92          | -222.985           | -223.0:  |          |            |           |          |              | .9 .38                 | 27 22              | Contraction of the second second seco |               | B221.5            |          |                   |              |       |        |
| 11 1      | .45                  | -222.961         | -223.009           | -223.0   |          |            |           |          | - AS         | Jar Y                  |                    |                                                                                                    |               | Han A             | · ·      | 3-D Format        |              |       |        |
| 12 1      | .5                   | -222.987         | -223.021           | -223.02  |          |            | H         | TAA!     |              |                        |                    |                                                                                                    |               | Ka 🖌              |          | 3-D Rotation      |              |       |        |
| 13 1      | .55                  | -223.001         | -223.021           | -223.0:  |          |            |           |          |              |                        |                    |                                                                                                    |               | -2222.5           |          |                   |              |       |        |
| 14 1      | .6                   | -223.005         | -223.013           | -223.00  |          |            |           | EE.      |              |                        |                    |                                                                                                    |               | -223              |          | <u>P</u> resets   |              |       | ~      |
| 15 1      | .65                  | -223.001         | -222.997           | -222.9   |          |            |           | Ŧ        |              |                        |                    |                                                                                                    |               | -223.5            | 6        |                   |              |       | -      |
| 16 1      | .7                   | -222.99          | -222.976           | -222.9   |          | Bond Dista | ince      |          |              |                        |                    |                                                                                                    |               | 4                 |          | <u>X</u> Rotation | 150°         |       |        |
| 17 1      | .75                  | -222.975         | -222.952           | -222.9   |          | (Augstro   | 11)       |          | EE.          | A A                    |                    |                                                                                                    |               |                   | 14       | V Potation        | 200          |       |        |
| 18 1      | .8                   | -222.955         | -222.93            | -222.9:  |          |            |           |          |              |                        |                    |                                                                                                    |               |                   |          | T Notation        | 20           |       |        |
| 19 1      | .85                  | -222.934         | -222.911           | -222.8   |          |            |           |          |              |                        |                    |                                                                                                    |               |                   |          | Z Rotation        |              |       |        |
| 20 1      | .9                   | -222.915         | -222.890           | -222.82  |          |            |           |          |              |                        | Angl               | e (Degree)                                                                                                    |               |                   |          |                   |              |       |        |
| 21 1      | .95                  | -222.9           | -222.884           | -222.8   | -222 822 | -222 851   | -222 8/18 | -222 8/6 | -222 8/15    | -222 844               | -222 8/12          | -222 842                                                                                                    | -222 8/1      | -222 84 -222 82   |          | Perspective       | 15           |       | ↓      |
| <u> </u>  |                      | -222.000         | -222.075           | -222.803 | -222.033 | -222.001   | -222.040  | -222.040 | -222.045     | -222.044               | -222.045           | -222.042                                                                                                    | -222,041      | -222.04 -222.03   |          | Keep text i       |              |       |        |
| <         |                      | Sheet            | 2 Sheet            | 3 Shee   | t1       |            |           |          |              |                        |                    |                                                                                                    |               | •                 |          |                   |              |       |        |
| Ready     | / 😚 Acc              | essibility: Goo  | d to go            |          |          |            |           |          |              |                        | Average: -         | 198.8225331                                                                                                    | Count: 483    | Sum: -96031.28348 | Ħ        |                   |              | +     | - 100% |

### Python

The python version of plotting is just going to a python environment, read your output file, and get the surface plot. Here we use "Google Colaboratory" which is an online interactive Python notebook. If you have python on your system, all you need is to have the "Numpy", "Pandas", and "Plotly" libraries installed on your machine.

1. Go to Google Colaboratory website, sign in and create a new notebook:

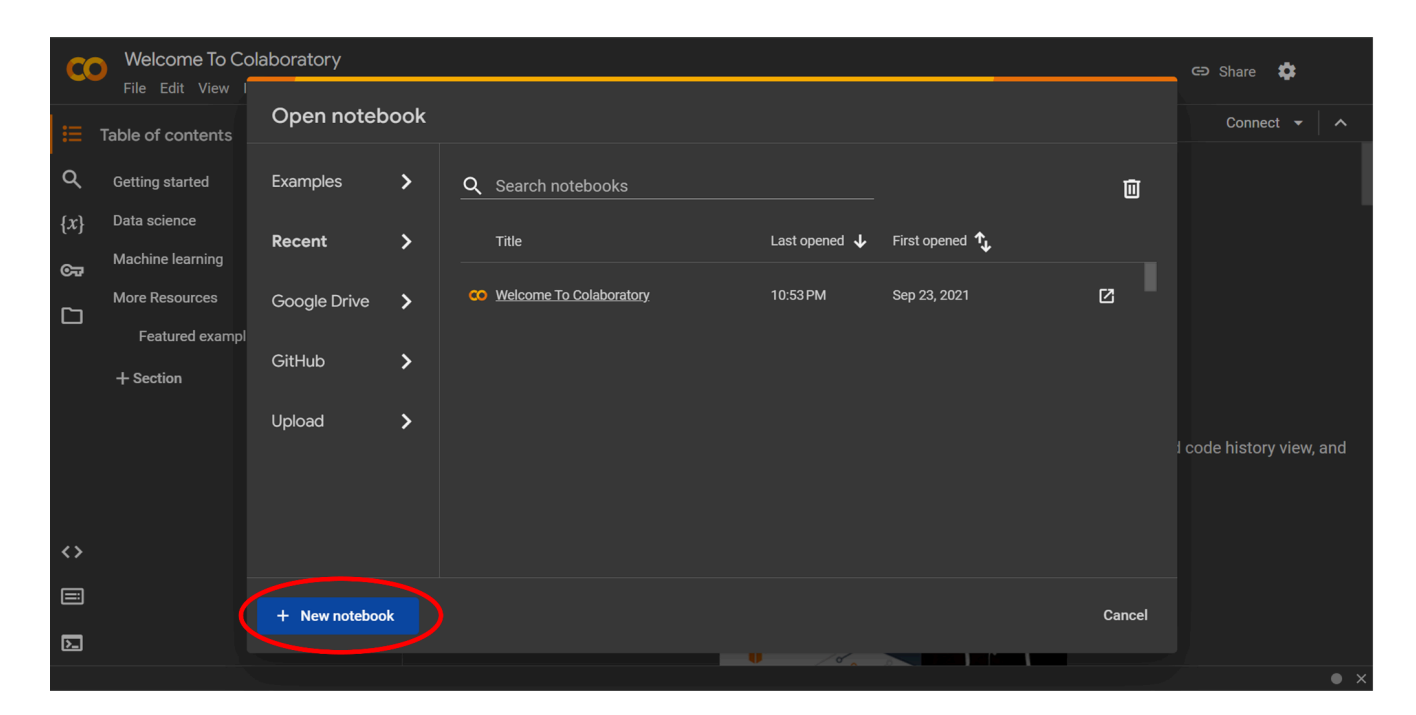

2. Click on the "Connect" button, and then open your file explorer from the left-side toolbar:

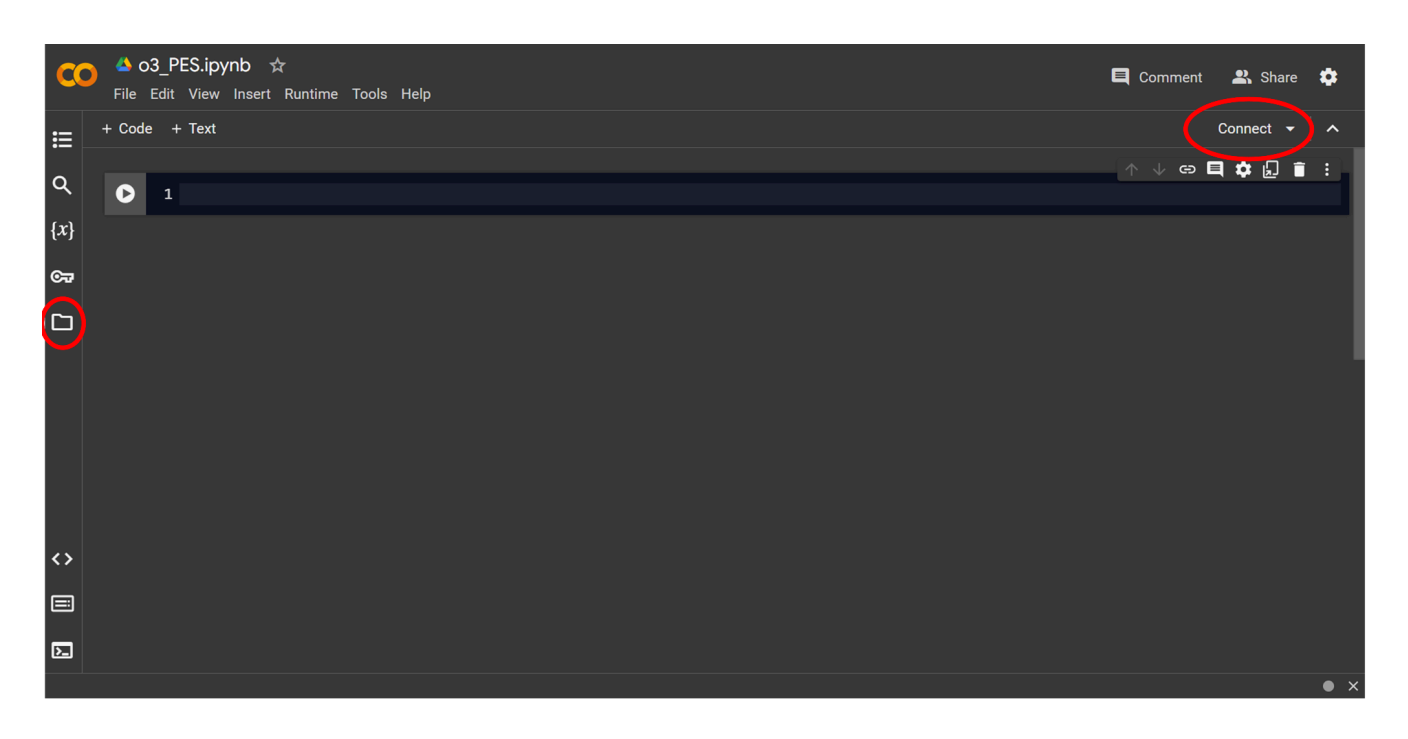

3. Using the upload button, upload the "o3.out" file. Make sure the upload finishes completely and you can see the "o3.out" file in your file manager:

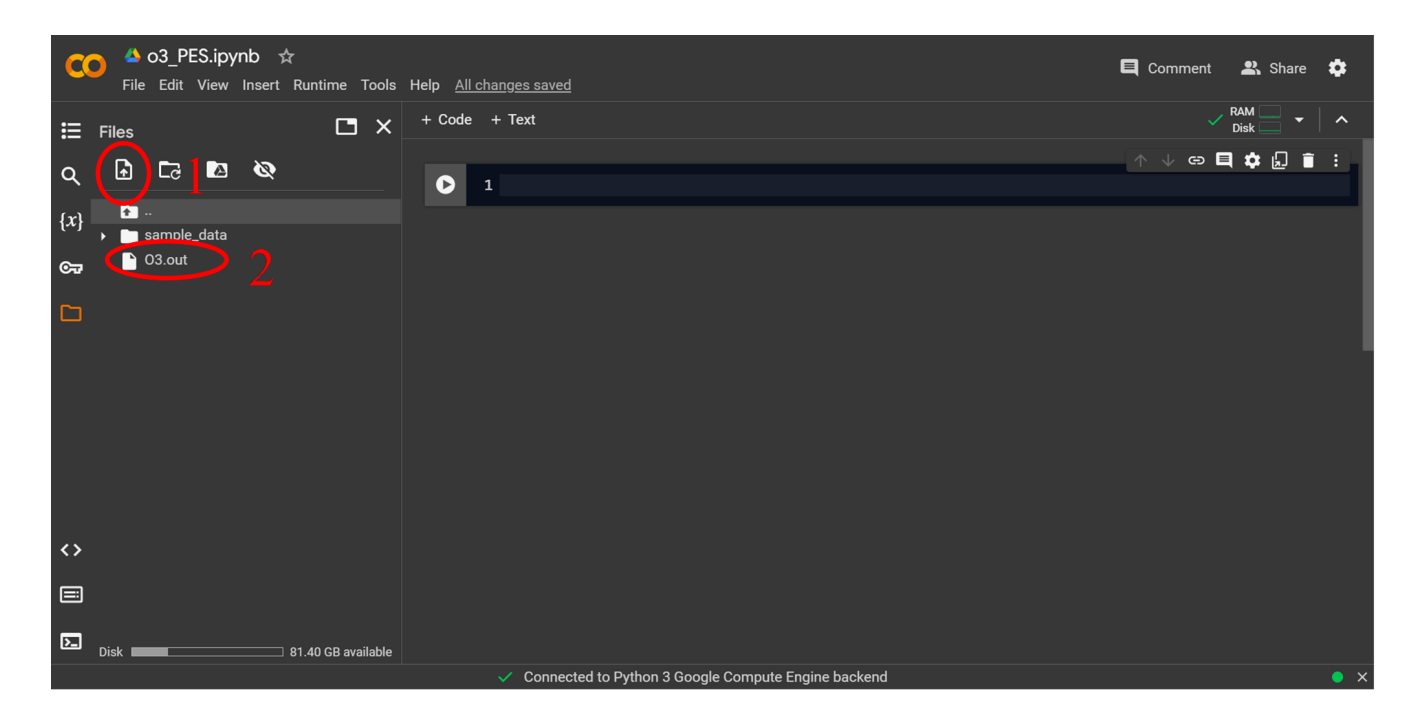

4. Now copy the following Python code and paste it into the cell, the click on play button:

```
# Importing Libraries
import numpy as np
import pandas as pd
import plotly.graph objects as go
import re
from io import StringIO
# The directory of output file
out_path = '03.out'
# Reading the file
with open(out path, 'r') as f:
    out = f.read()
# Creating a pattern ti find the scan data
regex = r"The Calculated Surface using the 'Actual
Energy'\s(?:\s+\d+\.\d+\s+\d+\.\d+\s+-?\d+\.\d+\s)+"
# Finding matches
matches = re.findall(regex, out)
matches = '\n'.join(matches[0].split('\n')[1:])
# Loading and processing data
data = np.loadtxt(StringIO(matches))
df = pd.DataFrame(data, columns=['R', 'A', 'E'], dtype=float)
sorted df = df.sort values(by='E')
# Print information about minimums
mins1 = sorted df[sorted df['A'] > 100].iloc[:10,:]
print(f'10 min energies around 100 - 120 degrees:\n{mins1}\n')
mins2 = sorted df[sorted df['A'] < 100].iloc[:10,:]</pre>
print(f'10 min energies around 50 - 70 degrees:\n{mins2}\n')
# Surface plotting
X = df['R'].unique()
Y = df['A'].unique()
Z = df.pivot table(columns='R', index='A', values='E').values
data= go.Surface(x=X,
                 y=Y,
                  z=Z.
                  contours = {"x": {"show": True, "size": 0.05, "color":"white"},
                              "y": {"show": True, "size": 0.05, "color":"white"}},)
fig = go.Figure(data)
fig.update traces(contours z=dict(show=True, usecolormap=True,
                                   highlightcolor="limegreen", project z=True))
fig.update layout(title='03 PES - HF | 3-21G',
                  scene = {"xaxis": {"nticks": 10},"yaxis": {"nticks": 10},"zaxis":
{"nticks": 5},
                            "xaxis title" : "O-O Bond Length (Angstrom)",
                            "yaxis_title" : "0-0-0 Angle (Degree)",
                            "zaxis_title" : "Energy (Hartree)",
"aspectratio": {"x": 1, "y": 1, "z": 1}})
fig.show()
```

```
28
```

#### Like the picture below:

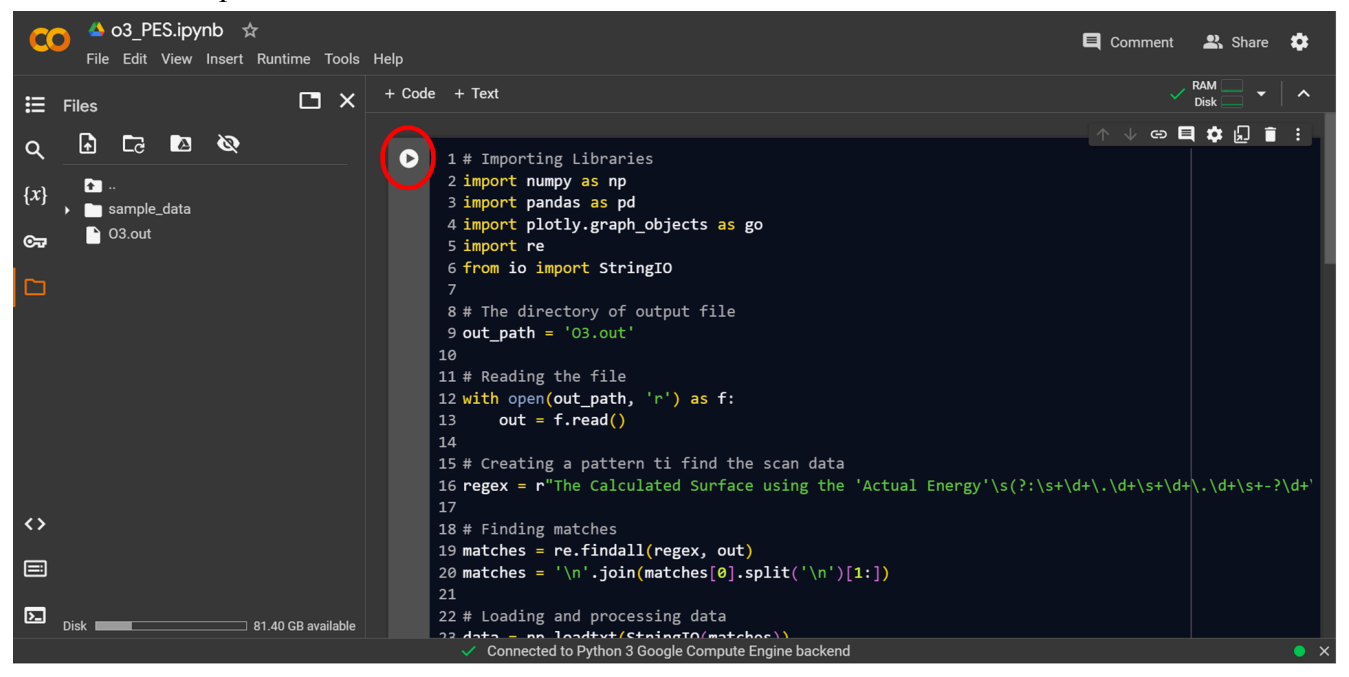

Now you can see interactive PES of O<sub>3</sub> molecule:

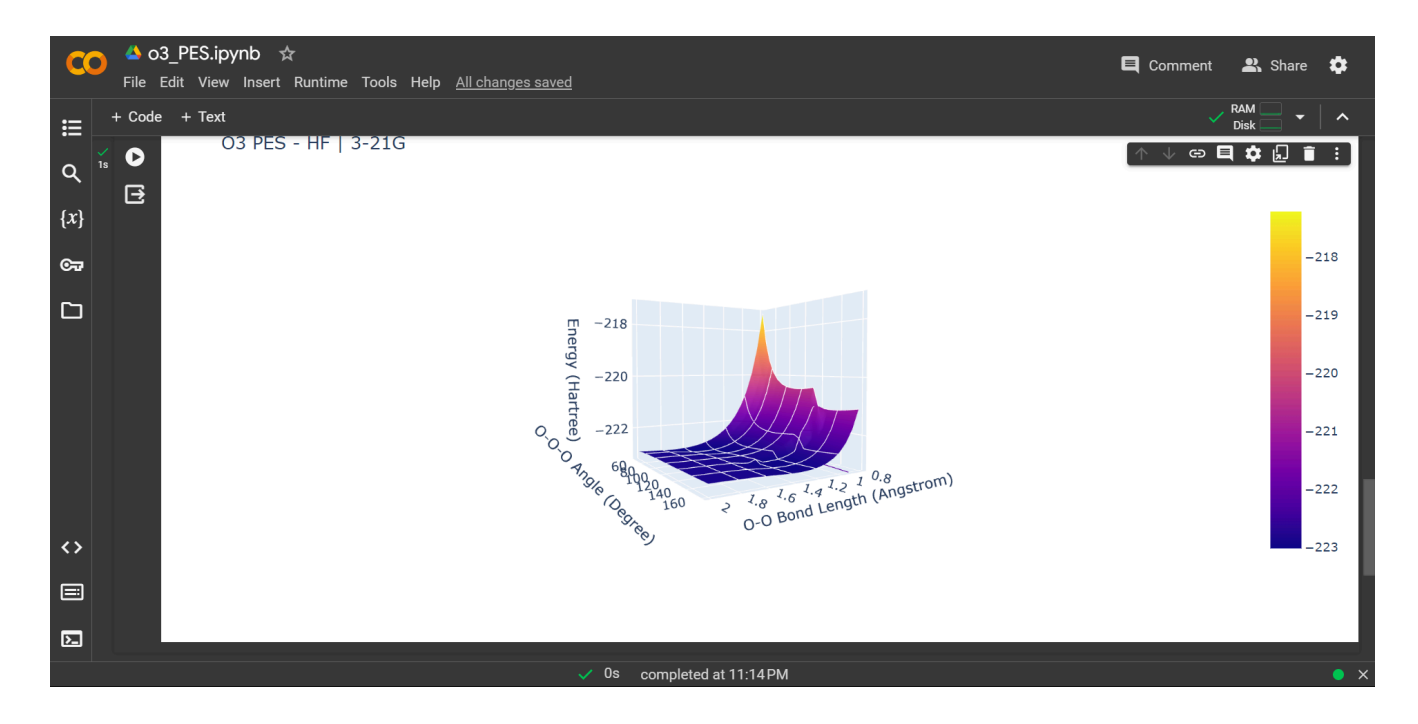

## C2H4 Molecule

Rigid Scan: Run the following input:

```
! PBE Opt 6-31G AUTOAUX NormalPrint RijCosX TightSCF
%PAL NPROCS 4 END
%scf
    MaxIter 200
    #CNVDIIS 1
    CNVSOSCF 1
end
%output
   print[p mos] true
   print[p basis] 5
end
%geom Scan
   B \ 0 \ 1 = 2, \ 0.8, \ 25
   end
   invertConstraints true
end
* xyz 0 1
     -2.15132745530608-0.27856333272197-0.00000000267306-0.80797254523934-0.27856333340366-0.00000000200138
  С
  С
 н -2.73123729815909 0.02124697449207 -0.87971351420847
 н -2.73123728426517 -0.57837364121745 0.87971351556187
 н -0.22806270325592
                               0.02124697540171 -0.87971351350182
  H -0.22806271377440 -0.57837364255070 0.87971351682286
```

Relaxed Scan: Run the following input:

```
! PBE Opt 6-31G AUTOAUX NormalPrint RijCosX TightSCF
%PAL NPROCS 4 END
%scf
    MaxIter 200
    #CNVDIIS 1
    CNVSOSCF 1
end
```

| <pre>%output     print[p_mos] t     print[p_basis] end</pre> | rue<br>5         |                |                  |
|--------------------------------------------------------------|------------------|----------------|------------------|
| <pre>%geom Scan     B 0 1 = 2, 0.8,     end end</pre>        | 25               |                |                  |
| * xyz 0 1                                                    |                  |                |                  |
| C -2.151327455                                               | 30608 -0.2785633 | 3272197 -0.000 | 00000267306      |
| C -0.807972545                                               | 23934 -0.2785633 | 3340366 -0.000 | 00000200138      |
| н -2.731237298                                               | 15909 0.021      | 24697449207 -  | 0.87971351420847 |
| н -2.731237284                                               | 26517 -0.5783736 | 4121745 0.8797 | 1351556187       |
| н -0.228062703                                               | 25592 0.021      | 24697540171 -  | 0.87971351350182 |
| н -0.228062713                                               | 77440 -0.5783736 | 4255070 0.8797 | 1351682286       |
| *                                                            |                  |                |                  |